### 1. Community Master (By Admin)

Under PMKSY scheme it is allowed that a group of farmers may form a community and avail the scheme benefits as a group.

|       |                                     |                        |                 |                                | (                              | Community N               | laster           |                                       |                                        |                    |                  |        |
|-------|-------------------------------------|------------------------|-----------------|--------------------------------|--------------------------------|---------------------------|------------------|---------------------------------------|----------------------------------------|--------------------|------------------|--------|
|       | Co                                  | mmunity Nar            | me*             |                                | Hailakandi kisa                | aan Seva Sar              |                  |                                       |                                        |                    |                  |        |
|       | Co                                  | mmunity Hea            | ad Name*        |                                | k.k. singh                     |                           |                  |                                       |                                        |                    |                  |        |
|       | No                                  | of Members             | allowed*        |                                | 50                             | 1115                      |                  |                                       |                                        |                    |                  |        |
|       | То                                  | tal Area allow         | ved (in ha)     | *                              | 150                            |                           |                  |                                       |                                        |                    |                  |        |
|       | La                                  | st Date To Ad          | cept Appli      | cations *                      | 21/11/2018                     | 17.55                     |                  |                                       |                                        |                    |                  |        |
|       | Co                                  | mmunity Hea            | d Mobile N      | lo                             | 9564646464                     | 10.57                     |                  |                                       |                                        |                    |                  |        |
|       | Co                                  | mmunity Hea            | ad Address      |                                | Hailakandi                     |                           |                  |                                       |                                        |                    |                  |        |
|       | Dis                                 | strict Name*           |                 |                                | Hailakandi                     | •                         | ]                |                                       |                                        |                    |                  |        |
|       | Ba                                  | nk Name*               |                 |                                | Allahabad Bar                  | nk 🔻                      | ]                |                                       |                                        |                    |                  |        |
|       | Bra                                 | anch Name*             |                 |                                | BANKA                          |                           |                  |                                       |                                        |                    |                  |        |
|       | Ac                                  | count No*              |                 |                                | 123456789123                   | 32165                     |                  |                                       |                                        |                    |                  |        |
|       | IFS                                 | SC Code*               |                 |                                | ALLA0213386                    |                           |                  |                                       |                                        |                    |                  |        |
|       | Ve                                  | ndor*                  |                 |                                | Hallmark Aqua                  | aequipment Pvt 🔻          |                  |                                       |                                        |                    |                  |        |
|       |                                     |                        |                 |                                |                                | _                         | _                |                                       |                                        |                    |                  |        |
|       |                                     |                        |                 |                                | Sa                             | ve Reset                  | Delete           |                                       |                                        |                    |                  |        |
|       | and the second                      |                        | <b>Under De</b> | the state                      |                                | Search                    |                  |                                       |                                        | n transition       |                  |        |
|       |                                     |                        |                 | Comm                           | nunity Name                    |                           |                  | Search                                |                                        |                    |                  |        |
| S.No. | Community<br>Name                   | Community<br>Head Name | No Of<br>Member | Total Area<br>Of MI (in<br>ha) | Community<br>Head Mobile<br>No | Community<br>Head Address | District<br>Name | Vendor Name                           | Last date to<br>accept<br>applications | Sanction<br>Status | Sanction<br>Date | Select |
| 1     | Kisaan Union                        | RK Gupta               | 200             | 200.00                         |                                |                           | Hailakandi       | Jain Irrigation<br>Systems<br>Limited | 30/10/2018                             | Freez              | 30/10/2018       | Select |
| 8     | Hailakandi<br>kisaan Seva<br>Samiti | k.k. singh             | 50              | 150.00                         | 9564646464                     | Hailakandi                | Hailakandi       | Hallmark<br>Aquaequipment<br>Pvt Ltd  | 21/11/2018                             | Pending            |                  | Select |

This screen is operated by PMKSY Admin for creation of new communities of farmers. It is understood that one community will operate within one district (not across many districts), therefore District name is a mandatory column while creating a community. Also it is mandatory to have a bank account for the community, which is to be entered here.

A vendor is also selected in Community master, who will be doing estimation, installation for all the members of this community.

Please note that each farmer application under community will be treated (processed) individually for the purpose of document upload, vendor estimation, Estimate Verification by District Nodal officer, installation intimation, physical verification, recommendation for release of subsidy by District Nodal Officer, State Nodal Officer, FAO and Accounts Section. However, only difference is at following stages –

- a) Sanction by State Nodal Officer is done in the group explained later.
- b) Final Release of Subsidy (Generation of Text file for uploading for the bank transfer) by State Nodal officer is done in the group explained later.

### 2. Application Form under community

Application form is same whether farmer applies as an individual or as a part of community. Only difference is that, farmer will select radio button 'Community' and then select the name of community to which he is member.Also vendor name is fixed as selected at community level.

|                                                                   |                                                                                                    | English (                                                                                                    | 🔍 বাঙালি 🔍 অস                     | মীয়া৷               |                              |
|-------------------------------------------------------------------|----------------------------------------------------------------------------------------------------|----------------------------------------------------------------------------------------------------|-----------------------------------|----------------------|------------------------------|
|                                                                   | NEW                                                                                                    | APPLICATION FORM                                                                                                    |                                   |                      |                              |
|                                                                   | Application No.<br>Ownership *<br>Farmer Name *<br>Father/Husband Name *<br>Relation<br>Gender *<br>Date Of Birth<br>Age<br>District Name * | HAI/HAI/2018-2019<br>Individual © Co<br>akash<br>rk singh<br>Son Of •<br>© Male © Female<br>24/07/1985<br>33<br>Hailakandi               | 9/0103<br>mmunity                 | (As in Bank Account) | Applicati<br>Da<br>06/11/20: |
| Agri Sub Div * Hallaka<br>Agri Circle * Hallaka<br>Eleka * Bahadu | ndi ▼<br>Indi ▼ OR<br>Irpur ▼                                                                                                    | Block *<br>Gram Panchayat *                                                                                                    | HAILAKANDI<br>BAHADURPU           | <br>R ▼              |                              |
| LLast applic                                                      | Village Name<br>Community Name<br>ation submission date<br>House No.<br>Contact No.<br>Email ID<br>ess For Correspondence<br>Same as above  | Bahadurpur Pt II<br>Hailakandi kisaan Sev<br>21/11/2018<br>111<br>9645444564<br>vimal@gmail.com<br>111, Bahadurpur P<br>HAILAKANDI, Hail | va Samiti ▼)<br>rt II,<br>lakandi |                      |                              |
|                                                                   | Pincode *<br>Physical Disability *                                                                                                    | 222312                                                                                                    | 000000000000                      |                      |                              |

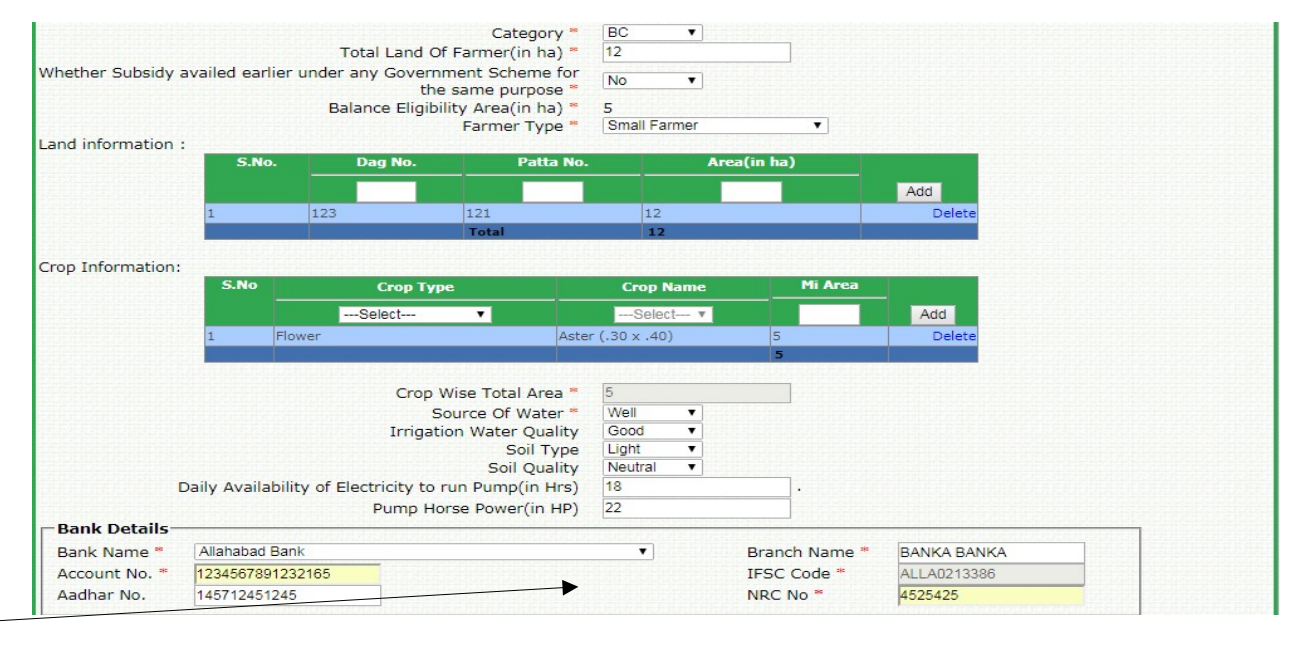

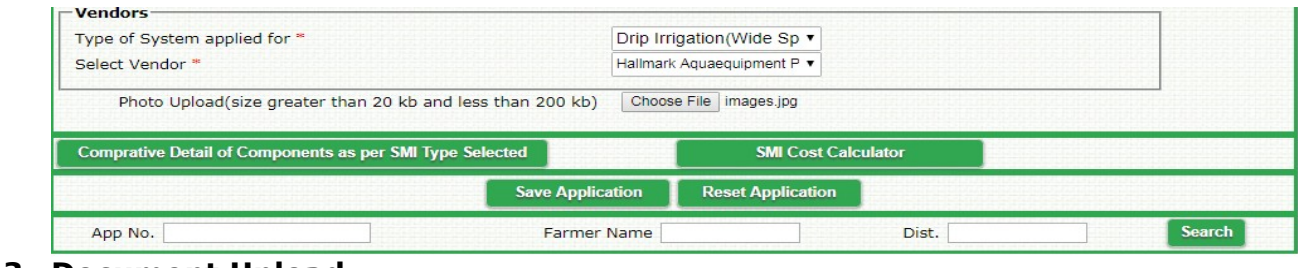

3. Document Upload (By Vendor) This form works same as it works for individual farmer. Only difference is that the Ownership Type is displayed as 'Community' alongwith name of community to which this farmer is a member. (Shown in red in the screen image below).

|             |             |                   |                 |                    | UPL    | OAD I            | DOCU     | MEN            | TS               |              |                |                         |         |          |                                                                                                    |           |        |
|-------------|-------------|-------------------|-----------------|--------------------|--------|------------------|----------|----------------|------------------|--------------|----------------|-------------------------|---------|----------|----------------------------------------------------------------------------------------------------|-----------|--------|
| Applicatio  | on No.      |                   |                 | Farmer Name        |        |                  |          | 1              | Distric          | -t (         |                |                         | Block   |          |                                                                                                    | Sea       | arch   |
| - PP-ICO II |             |                   |                 | Farmer Name        |        | Dist             |          |                |                  |              |                |                         | vell    |          |                                                                                                    |           |        |
|             | Арр         | lication No.      | Disast          | rarmer Name        |        | Distri           | ici.     | 12470          | D LOUIS D        | IOCK         |                | Distant Mari            | village |          | -                                                                                                    | WNERSH.   | IP     |
| -           | HAL/BAL/    | 2018-2019/0005    | Jinesh          |                    | Hail   | akandi<br>akandi |          | HATL           |                  | A            |                | Bahadurni               | ar Pt I |          | Individu                                                                                                    | al        |        |
|             | HAI/HAI/    | 2018-2009/0098    | atoral?         |                    | it at  | efternul         |          | III ALL        | AKAMIDI          |              |                | Rabadurpa               | 1.194-1 |          | Commu                                                                                                    | idg:      |        |
|             |             |                   |                 |                    |        |                  |          |                |                  |              |                |                         |         |          |                                                                                                    |           |        |
|             |             |                   |                 | Ar                 | plicat | ion No.          | HAI/     | HAI/           | 2018-            | 2019         | 0098           |                         |         |          |                                                                                                    |           |        |
|             |             |                   |                 | Na                 | me of  | farmer           | akas     | h              |                  |              |                |                         |         |          |                                                                                                    | 6         | 1      |
|             |             |                   |                 |                    | Å      | Address          | Villa    | ge:Ba<br>ict:H | ahadur<br>ailaka | pur f<br>ndi | Pt I, Blo      | oc <mark>k:HAI</mark> L | AKANDI  | ,        |                                                                                                    |           |        |
|             |             |                   |                 | Ow                 | nersh  | ір Туре          | Com      | muni           | ty, con          | nmur         | nity of I      | Farmer                  |         |          |                                                                                                    | N.        | de la  |
|             |             |                   |                 |                    |        | Vendor           | M/s N    | letaFin        | n Irrigatio      | on Indi      | a 🔻            |                         |         |          |                                                                                                    |           |        |
|             |             | Latitude:         |                 |                    |        |                  |          |                | Lor              | ngitud       | e:             |                         |         |          |                                                                                                    | Add       |        |
| n123444     |             |                   |                 |                    | e123   | 3456             |          |                |                  |              |                |                         |         |          |                                                                                                    | ×         |        |
| n123444     |             |                   |                 |                    | e123   | 3456             |          |                |                  |              |                |                         |         |          |                                                                                                    | ×         |        |
| n123445     |             |                   |                 |                    | e123   | 3455             |          |                |                  |              |                |                         |         |          |                                                                                                    | ×         |        |
| n123412     |             |                   |                 |                    | e123   | 3478             |          |                |                  |              |                |                         |         |          |                                                                                                    | ×         |        |
|             |             | (Diasco Liploadu  | Only no         | If file with bot   | (A     | dd Atleas        | t 4 GPS  | Points)        | kh )             |              |                |                         |         |          |                                                                                                    |           |        |
| Enclosur    | res:        | (Please Opload    | only po         | I me with bet      | Khas   |                  | Chor     |                | KD.)             | Job Air      | 1 15 feb       | odf                     |         |          |                                                                                                    |           |        |
|             |             |                   |                 | Map of Land with   | Khac   |                  | Chor     | se File        | CPE              | Job Ai       | 1 14 feb       | ndf                     |         |          |                                                                                                    |           |        |
|             |             |                   |                 | Svet               | tem D  | esian *          | Chor     | se File        | CPE              | Job Air      | 1 15 feb       | ndf                     |         |          |                                                                                                    |           |        |
|             |             |                   |                 | Soil Tes           | ting R | enort *          | Choc     | ose File       | CPE              | Job Ai       | d 15 feb       | odf                     |         |          |                                                                                                    |           |        |
|             |             |                   |                 | Water Tes          | ting R | eport *          | Choo     | ose File       | CPE              | Job Ai       | d 15 feb       | pdf                     |         |          |                                                                                                    |           |        |
|             |             |                   | Applic          | ation Form-1 Fille | d mar  | ually *          | Choo     | ose File       | CPE              | Job Ai       | d 15 feb       | odf                     |         |          |                                                                                                    |           |        |
|             |             |                   |                 | GPS                | Docu   | ment *           | Choo     | ose File       | CPE              | Job Ai       | d 20 feb       | pdf                     |         |          |                                                                                                    |           |        |
|             |             |                   |                 |                    | V      | oter Id          | Choo     | ose File       | CPE              | Job Ai       | d 15 feb       | odf                     |         |          |                                                                                                    |           |        |
|             |             |                   |                 | Aadha              | ar Do  | cument           | Choo     | ose File       | No file          | e chos       | en             |                         |         |          |                                                                                                    |           |        |
|             |             |                   |                 |                    | NRC N  | lumber           | Choo     | ose File       | No file          | e chos       | en             |                         |         |          |                                                                                                    |           |        |
|             |             |                   |                 | Ba                 | nk Pas | sbook            | Choo     | ose File       | No file          | e chos       | en             |                         |         |          |                                                                                                    |           |        |
|             |             | c                 | onsent F        | orm(for release of | fassis | tance)           | Choo     | ose File       | No file          | e chos       | en             |                         |         |          |                                                                                                    |           |        |
|             |             |                   |                 |                    |        | Save             | Res      | set            | _                |              |                |                         |         |          |                                                                                                    |           |        |
|             |             |                   |                 |                    | -      |                  | _        |                |                  |              |                |                         |         |          |                                                                                                    |           |        |
| Objects     | d Applicati |                   |                 |                    |        |                  | a pipelo |                |                  | allas(h      |                |                         |         |          | and a second second second second second second second second second second second second second second second |           | 1-14 M |
| Objecte     | a Applicati | on dealisation at | Farme           |                    |        | LAND S           | system   | 001            |                  |              | coo Vo         | ter                     | NRC     | Bank     | Consen                                                                                                    | Ob        | jectio |
| S.No.       | vendor      | Application No.   | Name            | Farmer Address     | LAND   | MAP I            | Design   | SOIL           | WATER            | APPL         | GPS I          | d Aadhaa                | Number  | Passbool | Form                                                                                                    | RE        | MARK   |
|             | /s NetaFim  |                   |                 | Bansbari Grant,    |        |                  |          |                |                  |              |                |                         |         |          | 1                                                                                                    |           |        |
| M/          |             |                   | and and and and |                    | 1.000  | and the second   |          |                |                  |              | and the second | no secon                |         |          | 1.0                                                                                                    | Colora 11 |        |

### 4. Vendor Estimation Vendor)

This form works same as it works for individual farmer.

(By

| polication No :                   |                                  | Farmer N           | ame:                |                        | District:             |                                                                                                    | Block:                                                                                                    |                                                                                                    | Search                                                                                                    |
|-----------------------------------|----------------------------------|--------------------|---------------------|------------------------|-----------------------|----------------------------------------------------------------------------------------------------|----------------------------------------------------------------------------------------------------|----------------------------------------------------------------------------------------------------|----------------------------------------------------------------------------------------------------|
| spireadon No                      | Application No.                  | Talmerik           | Farme               | er Name                | District              |                                                                                                    | Block                                                                                                    | Ownersh                                                                                                    | ip                                                                                                    |
| H                                 | 41/413/2018-2019/0004            | kanay-             | Shulla<br>Constants |                        | umane)<br>Geografia   | DL GARA, M                                                                                                    |                                                                                                    | n muniky<br>Status                                                                                                    |                                                                                                    |
| oplication No.:                   | HAI/ALG/2018-2019/               | 0004               |                     | Application Date:      | 28/11/201             | 8                                                                                                    |                                                                                                    | Click                                                                                                    | Here                                                                                                    |
| armer Name:                       | Vinay Shukla S/o Able            | ok                 |                     | Address:               | Bornagad,             | ALGAPUR, Hailak                                                                                                    | kandi                                                                                                    |                                                                                                    |                                                                                                    |
| rops:                             | Maize ,                          |                    |                     | OwnerShip Type:        | Communit              | y , Kisaan Comm                                                                                                    | unity                                                                                                    |                                                                                                    |                                                                                                    |
| andor Name:                       | M/s NetaFim Irrigation In        | dia 🔻              |                     | Estimation No.:        | * 123456              |                                                                                                    |                                                                                                    |                                                                                                    | 1                                                                                                    |
| armer Type:                       | Small Farmer                     |                    |                     | Balance Eligible       | 5,000                 |                                                                                                    |                                                                                                    |                                                                                                    |                                                                                                    |
| 5T No.:                           |                                  |                    |                     | Area(Ha):              |                       |                                                                                                    |                                                                                                    |                                                                                                    |                                                                                                    |
| lditional Subsidy F               | For District:                    |                    |                     | 0 %                    |                       |                                                                                                    |                                                                                                    |                                                                                                    |                                                                                                    |
| Templa                            | ite                              | SMI Туре           | Area                | (Ha) Spacing (         | Std Area .4,1,2       | ,3,4,5)                                                                                                    | Сгор                                                                                                    | Inline/Online                                                                                                    |                                                                                                    |
| rip Irrigation(Close Sp           | paced) Drip Irrigat              | ion(Close Spaced)  | 5.000               | 1.2 x 0.6              |                       | Africa                                                                                                    | n marigold Ir                                                                                                    | nline                                                                                                    | Delete                                                                                                    |
|                                   |                                  |                    |                     |                        |                       |                                                                                                    |                                                                                                    |                                                                                                    |                                                                                                    |
| ip                                |                                  |                    |                     |                        |                       |                                                                                                    |                                                                                                    |                                                                                                    |                                                                                                    |
| MI : Drip Irrigati                | ion(Close Spaced)                | Area(Ha): 5.0      | 00                  | Plant Spacing : 1      | 1.2 x 0.6             | Crop : Afric                                                                                                    | an marigold                                                                                                    |                                                                                                    |                                                                                                    |
| ssential Compon                   | ient                             |                    | Haddara             |                        |                       |                                                                                                    |                                                                                                    |                                                                                                    |                                                                                                    |
| S.No.                             | Compor                           | ent Description    |                     | Unit Of                | Measurement           | BIS No                                                                                                    | Quan                                                                                                    | itity Unit<br>Rate                                                                                                    | Amoun                                                                                                    |
| Air Release                       | Valve 1.5"<br>sembly-2.5"        |                    |                     | Number                 |                       |                                                                                                    | 1                                                                                                    | 220.0                                                                                                    | 0 22                                                                                                    |
| Control Valv                      | ve * 50 mm                       |                    |                     | Number                 |                       |                                                                                                    | 4                                                                                                    | 350.0                                                                                                    | 0 140                                                                                                    |
| Control Valv                      | /e * 63 mm                       |                    |                     | Number                 |                       |                                                                                                    | 6                                                                                                    | 300.0                                                                                                    | 0 180                                                                                                    |
| Control Valv                      | /e * 75 mm<br>ve 90 mm           |                    |                     | Number                 |                       |                                                                                                    | 2                                                                                                    | 355.0                                                                                                    | 0 71                                                                                                    |
| Emitting Pip                      | e 16 mm Class II; (0.2/0.3m      | n x 1 t, 2- 4 lph) |                     | Metre                  |                       |                                                                                                    | 4208                                                                                                    | 3 20.0                                                                                                    | 0 84166                                                                                                    |
| Flush Valve                       | 50 mm                            |                    |                     | Number                 |                       |                                                                                                    | 2                                                                                                    | 52.0                                                                                                    | 0 10                                                                                                    |
| 0 Flush Valve                     | 63 mm<br>75 mm                   |                    |                     | Number                 |                       |                                                                                                    | 4                                                                                                    | 62.0                                                                                                    | 0 24                                                                                                    |
| .1 HDPE Pipe 5                    | 50mm; 4 kg/cm2                   |                    |                     | Metre                  |                       |                                                                                                    | 200                                                                                                    | 50.0                                                                                                    | 0 1000                                                                                                    |
| 2 HDPE Pipe 6                     | 53mm; 4 kg/cm2                   |                    |                     | Metre                  |                       |                                                                                                    | 310                                                                                                    | 81.7                                                                                                    | 0 2532                                                                                                    |
| .3 HDPE Pipe 7                    | /5mm; 4 kg/cm2<br>90mm: 4 ka/cm2 |                    |                     | Metre                  |                       |                                                                                                    | 375                                                                                                    | 85.0                                                                                                    | 0 3187                                                                                                    |
| .5 Lateral 16 m                   | nm Class II, 2.5 kg/cm2          |                    |                     | Metre                  |                       |                                                                                                    | 559                                                                                                    | 8.5                                                                                                    | 0 4751                                                                                                    |
| 6 Non Return                      | Valve - 2.5"                     |                    |                     | Number                 |                       |                                                                                                    | 1                                                                                                    | 415.0                                                                                                    | 0 41                                                                                                    |
| 17 Screen Filter                  | r 30 m3/nr<br>ve 2.5"            |                    |                     | Number                 |                       |                                                                                                    | 1                                                                                                    | 3740.0                                                                                                    | 0 202                                                                                                    |
| 19 Venturi & m                    | nanifold - 2"                    |                    |                     | Number                 |                       |                                                                                                    | 1                                                                                                    | 2206.0                                                                                                    | 0 220                                                                                                    |
|                                   |                                  |                    |                     |                        |                       |                                                                                                    |                                                                                                    |                                                                                                    |                                                                                                    |
|                                   | ent                              |                    | No Op               | tional Component Fou   | nd                    |                                                                                                    |                                                                                                    |                                                                                                    |                                                                                                    |
| ptional Compon                    |                                  |                    | no op               | donar component rod    |                       |                                                                                                    |                                                                                                    |                                                                                                    | a katala                                                                                                    |
| ptional Component                 | nt                               |                    |                     |                        |                       |                                                                                                    |                                                                                                    | r cchomo                                                                                                    | 76896                                                                                                    |
| ptional Compon<br>itting Componen | nt                               |                    | INO FIL             | tting Component Four   | Id                    |                                                                                                    | A. Unit cost as pe                                                                                                    | schenne                                                                                                    | 42293                                                                                                    |
| ptional Compon<br>itting Componen | nt                               |                    | NO FI               | tting Component Four   | 10                    | P. Cost as                                                                                                    | A. Unit cost as pe<br>Maximum Sub                                                                                                    | sidy Limit                                                                                                    | 0.0                                                                                                    |
| ptional Compon<br>itting Componen | nt                               |                    | NO FI               | tting Component Four   | Id                    | B. Cost as p<br>C. Essential                                                                                        | A. Unit cost as pe<br>Maximum Sub<br>per actual Compo<br>Discount Amoun                                                                                                    | sidy Limit<br>onent List                                                                                                    | 0.0                                                                                                    |
| ptional Compon<br>itting Componen | nt                               |                    | NO FI               | tting Component Four   | ld                    | B. Cost as r<br>C. Essential<br>Amount of f                                                                         | A. Unit cost as pe<br>Maximum Sub<br>per actual Compo<br>Discount Amoun<br>Fittings & Accesso                                                                                                    | sidy Limit<br>onent List<br>nt(If Any)<br>ories 5 %                                                                                                    | 47566.6                                                                                                    |
| ptional Compon<br>itting Componen | nt                               |                    | NO FI               | tting Component Four   | 10                    | B. Cost as<br>C. Essential<br>Amount of F                                                                           | A. Unit cost as pe<br>Maximum Sub<br>per actual Compo<br>Discount Amoun<br>Fittings & Accesso<br>D. Ne                                                                                                    | sidy Limit<br>onent List<br>ht(If Any)<br>ories 5 %<br>E. GST 1                                                                                                    | 0.0<br>47566.6<br>98900.1<br>14160.0                                                                                          |
| ptional Compon-                   | nt                               |                    | NO FI               | tting Component Four   | 10                    | B. Cost as p<br>C. Essential<br>Amount of f                                                                         | A. Unit cost as per<br>Maximum Sub<br>per actual Compo<br>Discount Amoun<br>Fittings & Accesso<br>D. Ne                                                                                                    | sidy Limit<br>sidy Limit<br>onent List<br>trif Any)<br>ories 5 %<br>Et Amount 9<br>E. GST 1<br>CGST<br>SGST                                                                              | 47566.6<br>98900.1<br>.14160.0<br>57080.0                                                                                     |
| pptional Compon-                  | nt                               |                    | NO FI               | tting Component Four   | 10                    | B. Cost as p<br>C. Essential<br>Amount of f                                                                         | A. Unit cost as pe<br>Maximum Sub<br>per actual Compo<br>Discount Amoun<br>rittings & Accesso<br>D. Ne<br>F. Total Co                                                                                                    | sidy Limit<br>sidy Limit<br>tories 5 %<br>et Amount 9<br>E. GST 1<br>CGST<br>SGST<br>ost (D+E) 11                                                                                        | 47566.6<br>98900.1<br>14160.0<br>57080.0<br>57080.0<br>13060.2                                                                |
| ptional Compon-                   | nt                               |                    | NO FI               | tting Component Four   | G.                    | B. Cost as g<br>C. Essential<br>Amount of f<br>Applicable Unit Cc                                                   | A. Unit cost as pe<br>Maximum Sub<br>beer actual Compo<br>Discount Amoun<br>Fittings & Accesso<br>D. Ne<br>F. Total Cr<br>st(Lesser Value o<br>Eligible Subsid)                                                                                                | sidy Limit<br>onent List<br>ories 5 %<br>E. GST 1<br>CGST<br>SGST<br>ost (D+E) 11<br>of A & D): 5<br>y % value                                                                           | 47566.6<br>98900.1<br>14160.0<br>57080.0<br>57080.0<br>13060.2<br>98900.1                                                     |
| Dptional Compon                   | nt                               |                    | NO FI               | tting Component Four   | G.<br>H. Elig         | B. Cost as p<br>C. Essential<br>Amount of f<br>Applicable Unit Co<br>gible subsidy amo<br>Total Amo                 | A. Unit cost as pe<br>Maximum Sub<br>ber actual Compo<br>Discount Amoun<br>Fittings & Accesso<br>D. Ne<br>F. Total Co<br>st(Lesser Value o<br>Eligible Subsidy<br>unt (Essential Co<br>unt of Optional Co                                                      | s scheme<br>sidy Limit<br>pries 5 %<br>E. GST 1<br>CGST<br>SGST<br>ost (D+E) 111<br>of A & D): 9<br>y % value<br>mponent) 4                                                              | 47566.6<br>998900.1<br>14160.0<br>57080.0<br>57080.0<br>13060.2<br>98900.1<br>522930.0<br>0                                   |
| Optional Componen                 | nt                               | Dptional Component | ING FIL             | tting Component Four   | G.<br>H. Elij         | B. Cost as p<br>C. Essential<br>Amount of f<br>Applicable Unit Cc<br>gible subsidy amo<br>Total Amou<br>Optional Cc | A. Unit cost as pe<br>Maximum Sub<br>ber actual Compo<br>Discount Amoun<br>Fittings & Accesso<br>D. Ne<br>F. Total Co<br>st(Lesser Value o<br>Eligible Subsidy<br>unt (Essential Co<br>unt of Optional Co<br>omponent Subsid                                   | s scheme<br>sidy Limit<br>pries 5 %<br>tt (If Any)<br>et Amount 9<br>E. GST 1<br>CGST 5<br>SGST<br>SGST<br>SGST<br>SGST<br>SGST<br>SGST<br>SGST<br>SGS                                   | 0.0<br>47566.6<br>998900.1<br>114160.0<br>57080.0<br>57080.0<br>13060.2<br>98900.1<br>5<br>22930.0<br>0.0<br>0.0              |
| ptional Componen                  | nt                               | Optional Compone   | unt Amour           | it Eligible for Subsid | G.<br>H. Eliç<br>Iy C | B. Cost as p<br>C. Essential<br>Amount of f<br>Applicable Unit Co<br>gible subsidy amo<br>Total Amo<br>Optional Co  | A. Unit cost as pe<br>Maximum Sub<br>ber actual Compo<br>Discount Amoun<br>Fittings & Accesso<br>D. Ne<br>F. Total CC<br>st(Lesser Value o<br>Eligible Subsid)<br>unt (Essential Co<br>unt of Optional CC<br>omponent Subsid<br>I. Total subsid<br>J. Farmer S | s scheme<br>sidy Limit<br>onent List<br>tt(If Any)<br>it Amount \$<br>E. GST 1<br>CGST<br>SGST<br>ost (D+E) 11<br>of A & D): \$<br>y % value<br>mponent \$<br>y Amount 4<br>share(F-I) 6 | 0.(<br>47566.6<br>98900.1<br>114160.(<br>57080.(<br>13060.2<br>98900.1<br>5<br>(22930.0<br>0.0<br>0.0<br>0.22930.0<br>90130.2 |

5. Document Verification (By DAO) This form works same as it works for individual farmer. Only difference is that the Ownership Type is displayed as 'Community' alongwith name of community to which this farmer is a member. (Shown in red in the screen image below).

| DOCUMENT VERIFI   | ICATION                              |                                 |             |                            |                 |
|-------------------|--------------------------------------|---------------------------------|-------------|----------------------------|-----------------|
| App No.           | Name                                 | Dist.                           | Hailakandi  | Block                      |                 |
|                   | Hume                                 | Distri                          | Hanakanar   | Biotik                     |                 |
|                   |                                      | Search                          |             |                            |                 |
| Application No.   | Farmer Name                          | District                        | Block       | Mobile No.                 | Ownership       |
| HAI/HAI/2010      | -2019/0096 dKd511                    | HallaKanul                      | MAILAKA     | A042444204                 |                 |
|                   | Application No.                      | AI/HAI/2018-2019/00             | 98          |                            |                 |
| 60                | Farmer Name                          | ikash                           |             |                            |                 |
| Č.                | OwnerShip Types                      | Community, community<br>Kishora | y of Farmer |                            |                 |
|                   | District H                           | Hailakandi                      |             |                            |                 |
|                   | Block                                | AILAKANDI                       |             |                            |                 |
|                   | Village E                            | Bahadurpur Pt I                 |             |                            |                 |
|                   |                                      |                                 |             |                            |                 |
| GPS DETAILS       |                                      |                                 |             |                            |                 |
|                   |                                      | titude                          |             | Longitude                  |                 |
| 1                 | n123444                              |                                 | e12345      | 6                          |                 |
| 2                 | n123444                              |                                 | e12345      | 6                          |                 |
| 3                 | n123444                              |                                 | e12345      | 6                          |                 |
| 4                 | n123444                              |                                 | e12345      | 6                          |                 |
| View GPS Document |                                      |                                 |             |                            |                 |
|                   | Vendor Name                          | M/s NetaFim Irrigatio           | n India     |                            |                 |
|                   | Jamabandi/Land Record Verified *     | Yes                             | •           | View LandMap               | View LandRecord |
| Sve               | stem Design with Technical Report *  | Ver                             |             | View Custern Design Report |                 |
|                   |                                      | Tes                             | ·           | view System Design Report  |                 |
|                   | Soil Test Report Verified *          | Yes                             | •           | View Soil Test Report      |                 |
|                   | Water Test Report Verified *         | Yes                             | •           | View Water Test Report     |                 |
|                   | Manually Filled AppForm *            | Yes                             | •           | View AppForm Report        |                 |
|                   | Aadhar No.                           | Yes                             | •           | View Aadhar Document       |                 |
|                   | Voter Id                             |                                 |             | View Veter Id              |                 |
|                   | 100 10                               | res                             | ·           | view voter 10              |                 |
|                   | NRC NUMBER                           | No                              | •           | View NRC Number            |                 |
|                   | Bank Passbook                        | No                              | •           | View Bank Passbook         |                 |
|                   | Consent Form(for subsidy payment)    | View Consent Form               |             |                            |                 |
| Tota              | al Area Applied for Drip/Mini System | 5.000                           |             |                            |                 |
|                   | Farmer Type                          | Small Farmer                    |             |                            |                 |
|                   | Case Approval Status *               | RECOMMENDED                     | •           |                            |                 |
|                   |                                      |                                 |             |                            |                 |
|                   |                                      | Save                            |             |                            |                 |

# 6. Estimate Verification (Recommendation for Sanction) (By DAO)

This form works same as it works for individual farmer. Only difference is that the Ownership Type is displayed as 'Community' alongwith name of community to which this farmer is a member. (Shown in red in the screen image below).

| ESTIMATE VARIFICA | ATION                                                                             |                                                                                    |                                                                |               |           |                       |
|-------------------|-----------------------------------------------------------------------------------|------------------------------------------------------------------------------------|----------------------------------------------------------------|---------------|-----------|-----------------------|
| App No.           | Name                                                                              |                                                                                    | Dist. Hail                                                     | akandi        | Block     |                       |
|                   |                                                                                   |                                                                                    | Search                                                         |               |           |                       |
| Application       | No                                                                                | Former Nome                                                                        | Dictrict                                                       | Plack         | Mahila Na | Ownorchin             |
| HAI/HAI/2018-20   | D19/0098 akash                                                                    | ramier Name                                                                        | Hailakandi                                                     | HAILAKANDI 90 | 45444564  | Community             |
|                   | Application No.<br>Farmer Name<br>OwnerShip Types<br>District<br>Block<br>Village | HAI/HAI/2<br>akash<br><mark>Communit</mark><br>Hailakandi<br>HAILAKAN<br>Bahadurpu | 018-2019/0098<br><mark>y, community of F</mark><br>DI<br>JI JI | armer         |           |                       |
| GPS DETAILS       |                                                                                   |                                                                                    |                                                                |               |           |                       |
| SNo.              |                                                                                   | Latitude                                                                           |                                                                |               | Longitude |                       |
| 1                 | n123444                                                                           |                                                                                    |                                                                | e123456       |           |                       |
| 3                 | n123444                                                                           |                                                                                    |                                                                | e123456       |           |                       |
| 4                 | n123444                                                                           |                                                                                    |                                                                | e123456       |           |                       |
|                   |                                                                                   |                                                                                    |                                                                |               |           |                       |
| View GPS Document |                                                                                   | <b>FT</b>                                                                          | (                                                              |               |           |                       |
|                   |                                                                                   | Farmer Type                                                                        | Small Farmer                                                   | Ŧ             | Updat     | e Subsidy Calculation |
|                   | Proposed                                                                          | SMI system by firm                                                                 | Drip Irrigation(Clo                                            | ose Spaced) , |           |                       |
| Proposed          | Lateral Spacing with La                                                           | teral Plant Spacing                                                                | 1.2 × 0.6,                                                     |               |           |                       |
|                   |                                                                                   | Total Area(in ha)                                                                  | 5.000                                                          |               |           |                       |
|                   | Estin                                                                             | nate by firm(in Rs.)                                                               | 998900.18                                                      |               |           |                       |
|                   | May C                                                                             | GST(IN RS.)                                                                        | 114160.02                                                      |               |           |                       |
|                   | Max. Si                                                                           |                                                                                    | 422930.00                                                      |               |           |                       |
|                   | ASSIST                                                                            | armer Share(in Rs.)                                                                | 690130.20                                                      |               |           |                       |
|                   | Estimate Verifi                                                                   | cation Completed *                                                                 | ●Yes ○No                                                       |               |           |                       |
| C                 | ase Recommendation/R                                                              | ejected/Objection*                                                                 | RECOMMENDED                                                    | T T           |           |                       |
|                   |                                                                                   | Save                                                                               | Reset View Estin                                               | nate          |           |                       |

# 7. Sanction Interface (By SNO)

This form works same as it works for individual farmer. Only difference is that the Ownership Type is displayed as 'Community' alongwith name of community to which this farmer is a member. (Shown in red in the screen image below).

|                                           | Sanctio                             | n Interface      |                                |                          |           |
|-------------------------------------------|-------------------------------------|------------------|--------------------------------|--------------------------|-----------|
| App No.                                   | Name                                | Dist.            |                                | Block                    | Search    |
| Application No.                           | Farmer Name                         | District         | Block                          | Mobile No.               | Ownership |
| HA3/HA1/2018-2019/2098                    | akash Hailal                        | candi H          | HAILAKANDI                     | 9645444564               | Community |
|                                           |                                     |                  |                                |                          |           |
|                                           |                                     |                  |                                |                          | 4         |
| Application No. HAI/HAI/2018-2019/0098    | Farmer Name akash                   | OwnerSh          | nip Types <mark>Commu</mark> r | nity, community of Farme |           |
|                                           |                                     |                  |                                |                          |           |
| District Hailakandi                       | Block HAILAKAND                     | I                | Village Bahadur                | pur Pt I                 |           |
|                                           | Proposed SMI system by firn         | n Drip Irrigatio | on(Close Spaced) ,             |                          |           |
| Proposed Lateral Spa                      | acing with Lateral Thickness in mn  | 1.2 x 0.6,       |                                |                          |           |
|                                           | Drip Total Area(in ha               | ) 5.000          |                                |                          |           |
| Est                                       | timate by firm for Drip Area(in Rs. | ) 998900.18      |                                |                          |           |
| Enclosed and the biological statistics of | GST(in Rs.                          | ) 114160.02      |                                |                          |           |
| Max.                                      | Subsidy Limit on Drip Area(in Rs.   | 422930.00        |                                |                          |           |
|                                           | Earmer Share(in De                  | 600130.20        |                                |                          |           |
|                                           | Assistance Amount Sanctioned        | Ves 0 No         |                                |                          |           |
|                                           | Sanction Status                     | SANCTIONE        | D V                            |                          |           |
|                                           | Sunction Status                     |                  |                                |                          |           |
|                                           | Save Reset                          | View Estin       | nate                           |                          |           |

However, unlike individual farmer cases, this sanction is provisional. Final sanction freezing is done for the entire group (community), as explained in the next screen.

## 8. Community Detail (Sanction Freeze) (By SNO)

| Sele           | ect Communit                        | :y : * 🛛 Haila            | kandi kisaa     | n Seva San                        | niti 🔻 Searc                   | :h                           |                  |                                               |                          |                         |                              |                                   |                                                                                                    |
|----------------|-------------------------------------|---------------------------|-----------------|-----------------------------------|--------------------------------|------------------------------|------------------|-----------------------------------------------|--------------------------|-------------------------|------------------------------|-----------------------------------|----------------------------------------------------------------------------------------------------|
| 6. <b>N</b> o. | Community<br>Name                   | Community<br>Head<br>Name | No Of<br>Member | Total<br>Area Of<br>MI (in<br>ha) | Community<br>Head Mobile<br>No | Community<br>Head<br>Address | District<br>Name | Last Date To<br>Accept<br>Application<br>Date | Sanction<br>Status       | Sanction<br>Freeze Date | Payment<br>Release<br>Status | Payment<br>Release<br>Freeze Date | Viev                                                                                                    |
| 1              | Hailakandi<br>kisaan Seva<br>Samiti | k.k. singh                | 50              | 150.00                            | 9956 <mark>454</mark> 654      | Hailakandi                   | Hailakandi       | 21/11/2018                                    | Freez                    | Pending                 | Freez                        | Pending                           | Vie<br>Jetai                                                                                                    |
|                |                                     | Sa                        | nction F        | reeze Da                          | te                             | Sanction Ap                  | plication De     | etail                                         |                          |                         | Freez                        | e                                 |                                                                                                    |
|                |                                     |                           |                 |                                   | No                             | o Of Applicat                | ion              |                                               | Area (in l               | ha)                     | Applic                       | able Subsidy                      |                                                                                                    |
| Sub            | mitted                              |                           |                 |                                   | 11                             |                              |                  | 55.00                                         |                          |                         | 405655.00                    | )                                 | _                                                                                                    |
| -              | ctioned                             |                           |                 |                                   | 5                              |                              |                  | 25.00                                         |                          |                         | 405655.00                    | )                                 |                                                                                                    |
| San            | ected                               |                           |                 |                                   | 6                              |                              |                  | 30.00                                         |                          |                         | 0.00                         |                                   | -                                                                                                    |
| San<br>Reje    | ding                                |                           |                 | A STATE OF STATE                  | •                              |                              |                  | 50.00                                         | The second second second |                         | 0.00                         |                                   | Contraction of the local division of the local division of the loc |

This interface is used by State Nodal Officer for finalizing the sanction of cases under a community.

Prior to this various members of community would have uploaded their documents and estimates by vendor. Individually these cases would have been recommended by District Nodal officer.

A summary of above would display on this screen, indicating how many members have uploaded their details and how many of them got sanctioned from district level and how many cases are pending. State Nodal officers, when feels that no more cases need to be taken up under this community case, then he can freeze this community case by pressing 'Freeze' button. Thereafter, no more applications would be entertained under this community. And pending applications would not be sanctioned.

# 9. Installation Intimation (By Vendor)

No

|                           |                              |                                          | Ins                      | tallation Intimation             | ]                                            |                                                                                                    |                                                                                                    |                                                                                                    |
|---------------------------|------------------------------|------------------------------------------|--------------------------|----------------------------------|----------------------------------------------|----------------------------------------------------------------------------------------------------|----------------------------------------------------------------------------------------------------|----------------------------------------------------------------------------------------------------|
| Applica                   | ation No.                    |                                          | Farmer Name              | Dist                             | rict                                         | Block                                                                                                    |                                                                                                    | Search                                                                                                    |
|                           | HAI//                        | ALG/2018-2019/0043                       | akash                    | Hailakan                         | ndi AL                                       | GAPUR                                                                                                    | Community                                                                                                    |                                                                                                    |
|                           |                              | ALG/2018-2019/0053<br>HAI/2018-2019/0091 | akasn<br>raj             | Hailakan<br>Hailakan             | ndi AL<br>HA                                 | GAPUR<br>ILAKANDI                                                                                                    | Individual<br>Individual                                                                                                    |                                                                                                    |
|                           |                              |                                          | naba                     | Hailakan                         | ndi HA                                       |                                                                                                    | Individual                                                                                                    |                                                                                                    |
|                           |                              |                                          | akash                    | Hailakan                         | ndi AL<br>HA                                 | GAPUR<br>ILAKANDI                                                                                                    | Community                                                                                                    |                                                                                                    |
| Applic                    | cation No.                   | HAI/HAI/2018-2019/0098                   |                          | Application Date                 | 30/11/2018                                   |                                                                                                    |                                                                                                    |                                                                                                    |
| Farme                     | er Name                      |                                          |                          | Address                          | Bahadurpur                                   | Pt I, HAILAKAN                                                                                                    | DI, Hailakandi                                                                                                    |                                                                                                    |
| Dwne                      | rShip Type                   | Community, community of                  | Farmer                   | Additional Subsidy<br>District.  | For 0%                                       |                                                                                                    |                                                                                                    | -                                                                                                    |
| /endo                     | r                            | M/s NetaFim Irrigation India             |                          | GST No                           |                                              |                                                                                                    |                                                                                                    | in new local                                                                                                    |
| Dealer                    | Name                         | Self V                                   |                          | GST No.                          | 08AABCD28                                    | 19A177                                                                                                    |                                                                                                    |                                                                                                    |
| Estima                    | ation No.                    | 123456                                   |                          | 0011101                          | 00,0100020                                   |                                                                                                    |                                                                                                    |                                                                                                    |
|                           | Т                            | Template                                 | SMI                      | Туре                             | Area(Ha)                                     | Spacing                                                                                                    | Crop Inli                                                                                                    | ne/Online                                                                                                    |
| Drip II                   | rrigation(Close              | e Spaced) D                              | rip Irrigation(Close Spa | aced)                            | 5.000                                        | 1.2 x 0.6                                                                                                    | Aster Inline                                                                                                    | 2213113512                                                                                                    |
| SMI                       | : Drip Irrigati              | on(Close Spaced) Area                    | (Ha) : 5.000 Plan        | t Spacing : 1.2 x 0.6            | Crop : Aster                                 | Inline/On                                                                                                    | line : Inline                                                                                                    |                                                                                                    |
| Esse<br>S.N               | ntial Compon<br>o.           | ent<br>Component                         | Description              | Unit O                           | f Measurement                                | Ouantity                                                                                                    | Unit Rate                                                                                                    | Amount                                                                                                    |
| 1                         | Air Release                  | Valve 1.5"                               | CONTRACTOR CONTRACTOR    | Number                           | r (1991)                                     | 1                                                                                                    | 220.00                                                                                                    | 220                                                                                                    |
| 2                         | By-pass As                   | sembly-2.5"                              |                          | Number                           | r                                            | 1                                                                                                    | 756.00                                                                                                    | 756                                                                                                    |
| 3                         | Control Val                  | ve * 50 mm                               |                          | Number                           | r                                            | 4                                                                                                    | 350.00                                                                                                    | 1400                                                                                                    |
| 4                         | Control Val                  | ve * 63 mm                               |                          | Number                           |                                              | 6                                                                                                    | 300.00                                                                                                    | 1800                                                                                                    |
| 13                        | HDPE Pipe                    | 75mm; 4 kg/cm2                           |                          | Metre                            |                                              | 375                                                                                                    | 85.00                                                                                                    | 31875                                                                                                    |
| 14                        | HDPE Pipe                    | 90mm; 4 kg/cm2                           |                          | Metre                            |                                              | 180                                                                                                    | 125.00                                                                                                    | 22500                                                                                                    |
| 15                        | Lateral 16 r                 | nm Class II, 2.5 kg/cm2                  |                          | Metre                            |                                              | 559                                                                                                    | 8.50                                                                                                    | 4751.5                                                                                                    |
| 10                        | Scroop Filts                 | valve - 2.5                              |                          | Number                           |                                              | 1                                                                                                    | 415.00                                                                                                    | 415                                                                                                    |
| 18                        | Throttle Val                 | ve 2 5"                                  |                          | Number                           |                                              | 1                                                                                                    | 3740.00                                                                                                    | 3740                                                                                                    |
| 19                        | Venturi & m                  | nanifold - 2"                            |                          | Number                           |                                              | 1                                                                                                    | 2206.00                                                                                                    | 2206                                                                                                    |
| <ul> <li>Optic</li> </ul> | onal Compone<br>1g Component | int<br>t                                 |                          |                                  |                                              |                                                                                                    |                                                                                                    |                                                                                                    |
| Fittin                    |                              |                                          | No F                     | itting Component Found           |                                              |                                                                                                    |                                                                                                    |                                                                                                    |
| Fittin                    |                              |                                          |                          |                                  |                                              | A. Un                                                                                                    | it cost as per scheme                                                                                                    | 76896                                                                                                    |
| Fittin                    |                              |                                          |                          |                                  |                                              | 110                                                                                                    | IXIIIIUIII Subsidy LIIIIIC                                                                                                    | 422930.                                                                                                    |
| Fittin                    |                              |                                          |                          |                                  |                                              | B. Cost as per a                                                                                                    | tual Component List                                                                                                    | 951333.5                                                                                                    |
| Fittin                    |                              |                                          |                          |                                  |                                              | B. Cost as per a<br>C. Essential Disc                                                                                                    | ctual Component List                                                                                                    | 951333.5<br>0.0                                                                                                    |
| Fittin                    |                              |                                          |                          | Applic                           | able amount of fii                           | B. Cost as per a<br>C. Essential Disc<br>ting & accessorie                                                                                                    | ctual Component List<br>ount Amount(If Any)<br>es(Lesser Value) 5 %                                                                                                    | 951333.5<br>0.0<br>47566.6                                                                                                    |
| Fittin                    |                              |                                          |                          | Applic                           | able amount of fii                           | B. Cost as per a<br>C. Essential Disc<br>ting & accessorie                                                                                                    | ctual Component List<br>ount Amount(If Any)<br>es(Lesser Value) 5 %<br>D. Net Amount                                                                                                    | 951333.5<br>0.0<br>47566.6<br>998900.1                                                                                                    |
| Fittin                    |                              |                                          |                          | Applic                           | able amount of fii                           | B. Cost as per a<br>C. Essential Disc<br>ting & accessorie                                                                                                    | ctual Component List<br>ount Amount(If Any)<br>ss(Lesser Value) 5 %<br>D. Net Amount<br>E. GST                                                                                                    | 951333.5<br>0.0<br>47566.6<br>998900.1<br>114160.0                                                                                                    |
| Fittin                    |                              |                                          |                          | Applic                           | able amount of fii                           | B. Cost as per a<br>C. Essential Disc<br>ting & accessorie                                                                                                    | tual Component List<br>ount Amount(If Any)<br>is(Lesser Value) 5 %<br>D. Net Amount<br>E. GST<br>CGST<br>SGST                                                                                                    | 951333.5<br>0.0<br>47566.6<br>998900.1<br>114160.0<br>57080.0<br>57080.0                                                                                    |
| Fittin                    |                              |                                          |                          | Applic                           | able amount of fii                           | B. Cost as per a<br>C. Essential Disc<br>ting & accessorie                                                                                                    | tual Component List<br>ount Amount(If Any)<br>is(Lesser Value) 5 %<br>D. Net Amount<br>E. GST<br>CGST<br>F. Total Cost (D+E)                                                                                                    | 951333.5<br>0.0<br>47566.6<br>998900.1<br>114160.0<br>57080.0<br>57080.0<br>1113060.2                                                                       |
| Fittin                    |                              |                                          |                          | Applic                           | able amount of fii                           | B. Cost as per a<br>C. Essential Disc<br>ting & accessorie<br>G. Applicable Un                                                                                                    | tual Component List<br>ount Amount(If Any)<br>is(Lesser Value) 5 %<br>D. Net Amount<br>E. GST<br>GST<br>F. Total Cost (D+E)<br>t Cost(Lesser Value):<br>Elinible & value                                                                                               | 951333.5<br>0.0<br>47566.6<br>998900.1<br>114160.0<br>57080.0<br>57080.0<br>1113060.2<br>76896                                                              |
| Fittin                    |                              |                                          |                          | Applic                           | able amount of fii<br>u<br>H. Eligible si    | B. Cost as per a<br>C. Essential Disc<br>ting & accessorie<br>G. Applicable Un<br>ubsidy amount (1                                                                                                    | ttual Component List<br>ount Amount(If Any)<br>is(Lesser Value) 5 %<br>D. Net Amount<br>E. GST<br>GST<br>F. Total Cost (D+E)<br>t Cost(Lesser Value):<br>Eligible % value<br>Essential Component)                                                                      | 951333.5<br>0.0<br>47566.6<br>998900.1<br>1141600<br>57080.0<br>57080.0<br>1113060.2<br>76896<br>5<br>422930.2                                              |
| Fittin                    |                              |                                          |                          | Applic                           | able amount of fii<br>H. Eligible si         | <ul> <li>B. Cost as per a</li> <li>C. Essential Disc</li> <li>ting &amp; accessorie</li> <li>3. Applicable Univ</li> <li>ubsidy amount ()</li> <li>Total Amount of</li> </ul>                                     | ttual Component List<br>ount Amount(If Any)<br>is(Lesser Value) 5 %<br>D. Net Amount<br>E. GST<br>GST<br>F. Total Cost (D+E)<br>t Cost(Lesser Value):<br>Eligible % value<br>ssential Component<br>Optional Component                                                  | 951333.5<br>0.0<br>47566.6<br>998900.1<br>114160.0<br>57080.0<br>57080.0<br>1113060.2<br>76896<br>5<br>422930.2<br>0.0                                      |
| Fittin                    |                              | Option                                   | al Component Amour       | Applic<br>t Eligible for Subsidy | able amount of fii<br>H. Eligible si<br>0.00 | <ul> <li>B. Cost as per a</li> <li>C. Essential Disc</li> <li>ting &amp; accessorie</li> <li>G. Applicable Univ</li> <li>ubsidy amount ()</li> <li>Total Amount of</li> <li>Optional Compo</li> <li>T.</li> </ul> | ttual Component List<br>ount Amount(If Any)<br>is(Lesser Value) 5 %<br>D. Net Amount<br>E. GST<br>GSST<br>F. Total Cost (D+E)<br>t Cost(Lesser Value):<br>Eligible % value<br>Essential Component<br>optional Component<br>nent Subsidy Amount<br>Total subsidy Amount | 951333.50<br>0.00<br>47566.60<br>998900.11<br>114160.01<br>57080.01<br>57080.02<br>1113060.21<br>76896-<br>5<br>5<br>422930.21<br>0.00<br>0.00<br>422930.21 |

|                                             | Drip                              | Total     |
|---------------------------------------------|-----------------------------------|-----------|
| Essential Components Calculation            |                                   |           |
| A. Amount of Essential Components(in Rs.)   | 951333.50                         | 951333.50 |
| B. Amount of Fittings & Accessories(in Rs.) | 47566.68                          | 47566.68  |
| C. Sub Total of A & B(in Rs.)               | 998900.00                         | 998900.00 |
| Maximum Subsidy Limit(in Rs.)               | 422930.00                         | 422930.00 |
| Eligible 55% subsidy(in Rs.)                | 422930.00                         | 422930.00 |
| Optional Components Calculation             |                                   |           |
| D. Amount of Optional Component(in Rs.)     | 0.00                              | 0.00      |
| Maximum Subsidy Limit(in Rs.)               | 0.00                              | 0.00      |
| Eligible 55% subsidy(in Rs.)                | 0.00                              | 0.00      |
| E. Grand Total (C+D)(in Rs.)                | 998900.00                         | 998900.00 |
| Net Amount                                  |                                   | 998900.00 |
| Optional Component Amount                   |                                   | 0.00      |
| Maximum Subsidy Limit(in Rs.)               | 422930.00                         | 422930.00 |
| Eligible 55% subsidy(in Rs.)                | 422930.00                         | 422930.00 |
|                                             | Drip Essential Component Subsidy  | 422930.00 |
|                                             | Total Essential Component Subsidy | 422930.00 |
|                                             | Drip Max Subsidy                  | 422930.00 |
|                                             | Total Max Subsidy                 | 422930.00 |
|                                             | Save Reset                        |           |

# 10. Physical Verification (By Third Party)

|                                           |                      |                | Physical                              | Verific | ation            |         |                    |                |             |
|-------------------------------------------|----------------------|----------------|---------------------------------------|---------|------------------|---------|--------------------|----------------|-------------|
| App No.                                   |                      |                | Name                                  |         | Dist. Hailakandi |         | Block              | Sea            | rch         |
| A                                         | pplication No.       |                | Farmer Name Dis                       | strict  | Block            |         | Village            |                | Ownership   |
| HAND/HHA                                  | 0/2018-2019/0098     | dien           | i i i i i i i i i i i i i i i i i i i |         | TATL ARAMITST    |         | Nabaduspus 1953    | ian<br>Altar   |             |
| Application No.                           | HAI/HAI/2018-20      | 19/0098        |                                       |         |                  |         |                    |                | -           |
| Farmer Name                               | akash                |                |                                       | F       | ather Name       | Kishore |                    |                | apt         |
| Address                                   | Village:Bahadurpu    | r Pt I, Block: | HAILAKANDI, District:Hailakandi       | i P     | hone             | 964544  | 4564               |                | ě           |
| Category                                  | OBC                  |                |                                       | c       | wnerShip Type    | Commu   | nity, community of | Farmer         |             |
| Vendor                                    | M/s NetaFim Irriga   | ation India    |                                       | I       | nspection Date   |         |                    |                |             |
| SMI Type Drip I                           | rrigation(Close Spac | ced)           |                                       |         |                  |         |                    | doubloop()     |             |
| As per vendor E                           | stimate              | Area           | Component Amount                      | Fittin  | ng Charges       | Total C | ost(Without GST)   | Max<br>Subsidy |             |
|                                           | DRIP                 | 5.000          | 951333.50                             |         | 47566.68         |         | 768964.00          | 422930.00      |             |
|                                           | Sprinkler            | 0.00           | 0.00                                  |         | 0.00             |         | 0.00               | 0.00           |             |
|                                           | Total                | 5.000          | 951333.50                             |         | 47566.68         |         | 768964.00          | 422930.00      |             |
| Actual                                    |                      | Area           | Component Amount                      | Fittin  | ng Charges       | Total C | ost(Without GST)   | Max<br>Subsidy | Recommended |
|                                           | DRIP                 | 5.000          | 951333.50                             |         | 47566.68         |         | 768964.00          | 422930.20      | 422930.00   |
| A. B. B. B. B. B. B. B. B. B. B. B. B. B. | Sprinkler            | 0.00           | 0.00                                  |         | 0.00             |         | 0.00               | 0.00           | 0.00        |
|                                           | Total                | 5.000          | 951333.50                             |         | 47566.68         |         | 768964.00          | 422930.20      | 422930.00   |
| Disco                                     | unted Amount         |                |                                       |         |                  |         |                    |                |             |
| -Land Details-                            |                      |                |                                       |         |                  | 1000000 |                    |                | 1           |
|                                           | Dag No               |                | Patta No                              |         |                  |         | Area (in ha)       |                |             |
| 121                                       |                      | 1111           |                                       |         | 12               |         |                    |                |             |

| Component                                                                                                    |                                                                                                   |           | Unit             | Quantity |
|----------------------------------------------------------------------------------------------------|---------------------------------------------------------------------------------------------------|-----------|------------------|----------|
| ir Release Valve 1.5"                                                                                                    |                                                                                                   | 1         | Number           | 1.00     |
| iy-pass Assembly-2.5"                                                                                                    |                                                                                                   | 1         | Number           | 1.00     |
| Control Valve * 50 mm                                                                                                    |                                                                                                   | 1         | Number           | 4.00     |
| Control Valve * 63 mm                                                                                                    |                                                                                                   | 1         | lumber           | 6.00     |
| Control Valve * 75 mm                                                                                                    |                                                                                                   | 1         | Number           | 2.00     |
| Control Valve 90 mm                                                                                                    |                                                                                                   | 1         | lumber           | 2.00     |
| Emitting Pipe 16 mm Class II: (0.2/0.3m x 1 t, 2- 4 lph)                                                                                                    |                                                                                                   | 1         | /letre           | 42083.00 |
| lush Valve 50 mm                                                                                                    |                                                                                                   | 1         | lumber           | 2.00     |
| Flush Valve 63 mm                                                                                                    |                                                                                                   |           | Number           | 4.00     |
| Flush Valve 75 mm                                                                                                    |                                                                                                   | 1         | lumber           | 1.00     |
| HDPE Pipe 50mm: 4 kn/cm2                                                                                                    |                                                                                                   |           | /letre           | 200.00   |
| HDPE Pine 63mm; 4 ka/cm2                                                                                                    |                                                                                                   |           | /etre            | 310.00   |
| HDPE Pipe 75mm; 4 kg/cm2                                                                                                    |                                                                                                   |           | letre            | 375.00   |
| HDPE Pipe 90mm; 4 kg/cm2                                                                                                    |                                                                                                   |           | Aetre            | 180.00   |
| ateral 16 mm Class II - 2.5 kn/cm2                                                                                                    |                                                                                                   |           | letre            | 559.00   |
| Jone Deturo Volvo - 2 5"                                                                                                    |                                                                                                   |           | lumbor           | 1.00     |
|                                                                                                    |                                                                                                   |           | lumber           | 1.00     |
| Screen rinter 50 mS/m                                                                                                    |                                                                                                   |           | lumber           | 1.00     |
| Infolde Valve 2.5                                                                                                    |                                                                                                   |           | vumber           | 1.00     |
| Vencuri & manifold - 2                                                                                                    |                                                                                                   |           | Number           | 1.00     |
|                                                                                                    |                                                                                                   |           |                  |          |
|                                                                                                    |                                                                                                   |           | the second state |          |
| Farmer Share 690130.00                                                                                                    | No                                                                                                |           |                  |          |
| Farmer Share 690130.00<br>Material Used in the System is confirming to BIS quality<br>Root zone wetting effect of distribution component in accordance with the crop<br>spacing<br>Variation in water application between first and last emitter on lateral<br>User Manual Supplied to Farmer by Manufacture<br>Satisfactory Report from the Beneficiary<br>GPS coordinates match with data as mentioned by MI registered firm<br>Quantity of material is as per Invoice Proforma/Estimate                                                                                                    | No<br>No<br>Less than 10%<br>No<br>No<br>No                                                       |           |                  |          |
| Farmer Share 690130.00<br>Material Used in the System is confirming to BIS quality<br>Root zone wetting effect of distribution component in accordance with the crop<br>spacing<br>Variation in water application between first and last emitter on lateral<br>User Manual Supplied to Farmer by Manufacture<br>Satisfactory Report from the Beneficiary<br>GPS coordinates match with data as mentioned by MI registered firm<br>Quantity of material is as per Invoice Proforma/Estimate<br>In case of variation in quantity, the inspection authority has attached list of                                                                                                    | No<br>No<br>Less than 10%<br>No<br>No<br>No                                                       |           |                  |          |
| Farmer Share 690130.00<br>Material Used in the System is confirming to BIS quality<br>Root zone wetting effect of distribution component in accordance with the crop<br>spacing<br>Variation in water application between first and last emitter on lateral<br>User Manual Supplied to Farmer by Manufacture<br>Satisfactory Report from the Beneficiary<br>GPS coordinates match with data as mentioned by MI registered firm<br>Quantity of material is as per Invoice Proforma/Estimate<br>In case of variation in quantity, the inspection authority has attached list of<br>material having actual quantity at site                                                                                                    | No<br>No<br>Less than 10%<br>No<br>No<br>No                                                       |           |                  |          |
| Farmer Share 690130.00<br>Material Used in the System is confirming to BIS quality<br>Root zone wetting effect of distribution component in accordance with the crop<br>spacing<br>Variation in water application between first and last emitter on lateral<br>User Manual Supplied to Farmer by Manufacture<br>Satisfactory Report from the Beneficiary<br>GPS coordinates match with data as mentioned by MI registered firm<br>Quantity of material is as per Invoice Proforma/Estimate<br>In case of variation in quantity, the inspection authority has attached list of<br>material having actual quantity at site<br>'As Made Design Map' supplied to farmer by MIS Supplier                                                                                                    | No<br>No<br>Less than 10%<br>No<br>No<br>No<br>No                                                 |           |                  |          |
| Farmer Share 690130.00<br>Material Used in the System is confirming to BIS quality<br>Root zone wetting effect of distribution component in accordance with the crop<br>spacing<br>Variation in water application between first and last emitter on lateral<br>User Manual Supplied to Farmer by Manufacture<br>Satisfactory Report from the Beneficiary<br>GPS coordinates match with data as mentioned by MI registered firm<br>Quantity of material is as per Invoice Proforma/Estimate<br>In case of variation in quantity, the inspection authority has attached list of<br>material having actual quantity at site<br>'As Made Design Map' supplied to farmer by MIS Supplier<br>Whether MIS is complete as per guidelines                                                                                                    | No<br>No<br>Less than 10%<br>No<br>No<br>No<br>No<br>No                                           |           |                  |          |
| Farmer Share 690130.00<br>Material Used in the System is confirming to BIS quality<br>Root zone wetting effect of distribution component in accordance with the crop<br>spacing<br>Variation in water application between first and last emitter on lateral<br>User Manual Supplied to Farmer by Manufacture<br>Satisfactory Report from the Beneficiary<br>GPS coordinates match with data as mentioned by MI registered firm<br>Quantity of material is as per Invoice Proforma/Estimate<br>In case of variation in quantity, the inspection authority has attached list of<br>material having actual quantity at site<br>'As Made Design Map' supplied to farmer by MIS Supplier<br>Whether MIS is complete as per guidelines<br>Whether copy of DD/cheque for cost of installed MIS made to MIS Supplier by                                                                                                    | No<br>No<br>No<br>No<br>No<br>No<br>No<br>No<br>No<br>No<br>No                                    |           |                  |          |
| Farmer Share 690130.00<br>Material Used in the System is confirming to BIS quality<br>Root zone wetting effect of distribution component in accordance with the crop<br>spacing<br>Variation in water application between first and last emitter on lateral<br>User Manual Supplied to Farmer by Manufacture<br>Satisfactory Report from the Beneficiary<br>GPS coordinates match with data as mentioned by MI registered firm<br>Quantity of material is as per Invoice Proforma/Estimate<br>In case of variation in quantity, the inspection authority has attached list of<br>material having actual quantity at site<br>'As Made Design Map' supplied to farmer by MIS Supplier<br>Whether MIS is complete as per guidelines<br>Whether copy of DD/cheque for cost of installed MIS made to MIS Supplier by<br>the farmer                                                                                                    | No<br>No<br>Less than 10%<br>No<br>No<br>No<br>No<br>No<br>No                                     |           |                  |          |
| Farmer Share 690130.00<br>Material Used in the System is confirming to BIS quality<br>Root zone wetting effect of distribution component in accordance with the crop<br>spacing<br>Variation in water application between first and last emitter on lateral<br>User Manual Supplied to Farmer by Manufacture<br>Satisfactory Report from the Beneficiary<br>GPS coordinates match with data as mentioned by MI registered firm<br>Quantity of material is as per Invoice Proforma/Estimate<br>In case of variation in quantity, the inspection authority has attached list of<br>material having actual quantity at site<br>'As Made Design Map' supplied to farmer by MIS Supplier<br>Whether MIS is complete as per guidelines<br>Whether copy of DD/cheque for cost of installed MIS made to MIS Supplier the farmer<br>Remark Of Inspecting Of Inspecting                                                                                                    | No<br>No<br>Less than 10%<br>No<br>No<br>No<br>No<br>No<br>No<br>No                               |           |                  |          |
| Farmer Share 690130.00<br>Material Used in the System is confirming to BIS quality<br>Root zone wetting effect of distribution component in accordance with the crop<br>spacing<br>Variation in water application between first and last emitter on lateral<br>User Manual Supplied to Farmer by Manufacture<br>Satisfactory Report from the Beneficiary<br>GPS coordinates match with data as mentioned by MI registered firm<br>Quantity of material is as per Invoice Proforma/Estimate<br>In case of variation in quantity, the inspection authority has attached list of<br>material having actual quantity at site<br>'As Made Design Map' supplied to farmer by MIS Supplier<br>Whether MIS is complete as per guidelines<br>Wheteher copy of DD/cheque for cost of installed MIS made to MIS Supplier by<br>the farmer<br>Remark Of Inspecting Officers<br>Date Of Inspection *<br>Diversion Ventione Status                                                                        | No<br>No<br>Less than 10%<br>No<br>No<br>No<br>No<br>No<br>No<br>No<br>No                         |           |                  |          |
| Farmer Share 690130.00<br>Material Used in the System is confirming to BIS quality<br>Root zone wetting effect of distribution component in accordance with the crop<br>spacing<br>Variation in water application between first and last emitter on lateral<br>User Manual Supplied to Farmer by Manufacture<br>Satisfactory Report from the Beneficiary<br>GPS coordinates match with data as mentioned by MI registered firm<br>Quantity of material is as per Invoice Proforma/Estimate<br>In case of variation in quantity, the inspection authority has attached list of<br>material having actual quantity at site<br>'As Made Design Map' supplied to farmer by MIS Supplier<br>Whether MIS is complete as per guidelines<br>Whether copy of DD/cheque for cost of installed MIS made to MIS Supplier by<br>the farmer<br>Remark Of Inspecting Officers<br>Date Of Inspection =<br>Physical Verification Status =                                                                    | No<br>No<br>Less than 10%<br>No<br>No<br>No<br>No<br>No<br>No<br>No<br>No<br>2018-12-01<br>DONE V |           |                  |          |
| Farmer Share 690130.00<br>Material Used in the System is confirming to BIS quality<br>Root zone wetting effect of distribution component in accordance with the crop<br>spacing<br>Variation in water application between first and last emitter on lateral<br>User Manual Supplied to Farmer by Manufacture<br>Satisfactory Report from the Beneficiary<br>GPS coordinates match with data as mentioned by MI registered firm<br>Quantity of material is as per Invoice Proforma/Estimate<br>In case of variation in quantity, the inspection authority has attached list of<br>material having actual quantity at site<br>'As Made Design Map' supplied to farmer by MIS Supplier<br>Whether MIS is complete as per guidelines<br>Wheteher copy of DD/cheque for cost of installed MIS made to MIS Supplier by<br>the farmer<br>Remark Of Inspecting Officers<br>Date Of Inspection =<br>Physical VERIFICATION TEAM                                                                       | No<br>No<br>Less than 10%<br>No<br>No<br>No<br>No<br>No<br>No<br>2018-12-01<br>DONE V             |           |                  |          |
| Farmer Share 690130.00<br>Material Used in the System is confirming to BIS quality<br>Root zone wetting effect of distribution component in accordance with the crop<br>spacing<br>Variation in water application between first and last emitter on lateral<br>User Manual Supplied to Farmer by Manufacture<br>Satisfactory Report from the Beneficiary<br>GPS coordinates match with data as mentioned by MI registered firm<br>Quantity of material is as per Invoice Proforma/Estimate<br>In case of variation in quantity, the inspection authority has attached list of<br>material having actual quantity at site<br>'As Made Design Map' supplied to farmer by MIS Supplier<br>Whether MIS is complete as per guidelines<br>Whether copy of DD/cheque for cost of installed MIS made to MIS Supplier by<br>the farmer<br>Remark Of Inspecting Officers<br>Date Of Inspection =<br>Physical Verification Status =<br>MI SYSTEM VERIFICATION TEAM-<br>Name of Person*<br>Devesh kumar | No<br>No<br>Less than 10%<br>No<br>No<br>No<br>No<br>No<br>2018-12-01<br>DONE •<br>Designation*   | ]<br>Head |                  |          |

# 11. Recommendation For Release (By DAO)

| RECOMMENDATIO                 | UN FOR RELEASE (               | DF ASSISTANCE                           |                |          |             |            |            |           |
|-------------------------------|--------------------------------|-----------------------------------------|----------------|----------|-------------|------------|------------|-----------|
| Application No                | Farmer                         |                                         |                | District | Hailakandi  |            | Block      |           |
| HAI/HAI/2018-2019             | 9/009                          |                                         |                |          |             |            | 1          |           |
|                               |                                |                                         | Sea            | irch     |             |            |            |           |
| Applic                        | ation No.                      | Farmer Name                             | D              | istrict  | Block       |            | Village    | Ownership |
| HAI/HAI/2018-2019/009         | 98                             | akash                                   | Hailaka        | andi     | HAILAKANDI  | Bahadurp   | our Pt I   | Community |
|                               |                                |                                         |                |          |             |            |            |           |
|                               |                                |                                         |                |          |             | Date       | 30/11/2018 |           |
| Application No.               | HAI/HAI/2018-2019/00           | 098                                     | Farmer<br>Name | akash    |             |            |            | 0         |
| Address                       | Village<br>Block:HAILAKANDI, I | Bahadurpur Pt I,<br>District:Hailakandi | District       | Hailakan | di          |            |            |           |
| Ownership                     | Community, communit            | y of Farmer                             | Farmer<br>Type | Small Fa | rmer        |            |            |           |
| Vendor                        | M/s NetaFim Irrigation         | India                                   |                |          |             |            |            |           |
| Application Submit<br>Date    | 30/11/2018,2018-2019           | 9                                       |                |          | Vendor Esti | mate Date  | 30/11/2018 |           |
| Estimate<br>Verification Date | 30/11/2018                     |                                         |                |          | DHFP San    | ction Date | 30/11/2018 | ,2018-2   |
|                               | 20/11/2018                     |                                         |                |          | тр          | Visit Date | 01/12/2018 |           |

| Applicable Subsidy<br>Percentage | 55.0  | 00              |           |           |            | (%               | »)           |          |                       |                        |                      |           |                     |                |                   |
|----------------------------------|-------|-----------------|-----------|-----------|------------|------------------|--------------|----------|-----------------------|------------------------|----------------------|-----------|---------------------|----------------|-------------------|
| Bank Details                     |       |                 |           |           |            |                  |              |          |                       |                        |                      |           |                     |                |                   |
|                                  |       | Bank            | Allah     | nabad Bai | nk         |                  |              |          |                       |                        | Bran                 | ch 2      | 65 <b>1</b>         |                |                   |
| Α                                | ccour | nt No.          | 5464      | 45646464  | 164646     |                  |              |          |                       |                        | IFSC Co              | de A      | LLA021338           | 6              |                   |
| A                                | adhaa | ar no.          |           |           |            |                  |              |          |                       |                        |                      |           |                     |                |                   |
| SMI System Installe              | ed    |                 |           |           |            |                  |              |          |                       |                        |                      |           |                     |                |                   |
| SNo. SMI System                  | n     | Plant<br>Spacin | i A<br>Ig | Area(Ha)  | E<br>Compo | ssenti<br>nent / | al<br>Amount | Ma:<br>E | x.Subsidy<br>ssential | Optional C<br>Amount(A | omponent<br>pproved) |           | Optional<br>Subsidy | To be Pa<br>Am | id Subsid<br>ount |
| 1 Drip Irrigation(C<br>Spaced)   | lose  | 1.2 x 0.6       | 6         | 5.000     |            | 95               | 1333.50      |          | 422930.00             | 422930.00 0.00         |                      | 0.00      | 0                   |                | 422930.0          |
|                                  |       | Total           |           | 5.000     |            | 95               | 1333.50      |          | 422930.00             | נ                      |                      | 0.00      | 0                   |                | 422930.0          |
| Component List(Vei               | ndor  | Estima          | tion)     | ).        |            |                  |              |          | Compon                | ent List(Durin         | g P. Verif           | ficatio   | <u>on)</u>          |                |                   |
| Component                        |       | Unit            | BIS<br>No | 6 Rate    | Q          | ty               | Amou         | nt       | C                     | omponent               | Unit                 | BIS<br>No | Rate                | Qty            | Amoun             |
| Air Release Valve 1              | 1.5″  | Number          |           | 220.      | 00         | 1.00             | 220          | 0.00     | Air I                 | Release Valve 1.5"     | Number               |           | 220.00              | 1.00           | 220               |
| By-pass Assembly-2               | 2.5″  | Number          |           | 756.      | 00         | 1.00             | 756          | 5.00     | Ву-р                  | ass Assembly-2.5"      | Number               |           | 756.00              | 1.00           | 756               |
| Control Valve * 50 r             | mm    | Number          |           | 350.      | DO         | 4.00             | 1400         | 0.00     | Cont                  | rol Valve * 50 mm      | Number               |           | 350.00              | 4.00           | 1400              |
| Control Valve * 63 r             | mm    | Number          |           | 300.      | 00         | 6.00             | 1800         | 0.00     | Cont                  | rol Valve * 63 mm      | Number               |           | 300.00              | 6.00           | 1800              |
| Control Valve * 75 r             | mm    | Number          |           | 355.      | 00         | 2.00             | 710          | 0.00     | Cont                  | rol Valve * 75 mm      | Number               |           | 355.00              | 2.00           | 710.              |

Control Valve 90 mm Number

lph)

Metre

Emitting Pipe 16 mm Class

II; (0.2/0.3m x 1 t, 2- 4

762.00

2.00

20.00 42083.00 841660.00

1524.00

Control Valve 90 mm Number

lph)

Metre

Emitting Pipe 16 mm Class

II; (0.2/0.3m x 1 t, 2-4

762.00 2.00

20.00 42083.00 841660.00

1524.00

|      | Throttle Valve 2.5"                  | Number           |         | 3740.00       | 1.00              | 3740.00                      | Throttle Valve     | 2.5" Number   | 3740.00                | 1.00  | 3740.00     |
|------|--------------------------------------|------------------|---------|---------------|-------------------|------------------------------|--------------------|---------------|------------------------|-------|-------------|
|      | Venturi & manifold - 2"              | Number           |         | 2206.00       | 1.00              | 2206.00                      | Venturi & manifold | - 2" Number   | 2206.00                | 1.00  | 2206.00     |
|      |                                      |                  |         |               |                   |                              |                    |               |                        |       |             |
| GPS  | Points(Vendor)                       |                  |         |               |                   |                              | GPS Points(During  | P. Verificati | ion)                   |       |             |
|      | SNo.                                 | Latitude         |         |               | Longitude         |                              |                    |               | <u></u> ).             |       |             |
|      | 1                                    |                  | n123444 |               |                   | e123456                      |                    |               |                        |       |             |
|      | 2                                    |                  | n123444 |               |                   | e123456                      |                    |               |                        |       |             |
|      | 2                                    |                  | p122444 |               |                   | 0122456                      |                    |               |                        |       |             |
|      | 5                                    |                  | -122444 |               |                   | -122450                      |                    |               |                        |       |             |
|      | 4                                    |                  | n123444 |               |                   | e123456                      |                    |               |                        |       |             |
|      |                                      |                  |         |               |                   |                              |                    |               |                        |       |             |
| Near | rby Land Locations                   |                  |         |               |                   |                              |                    |               |                        |       |             |
|      | АррNo                                |                  | Farme   | er Name       | Fath              | er Name                      | Farmer Type        | 9             | SMI Туре               |       | Сгор        |
|      | HAI/HAI/2018-201                     | 9/0042           | Rupe    | ndra Kash     | iyap Yu           | vraj Kashyap                 | Small Farmer       | Drip          | Irrigation (Wide Spa   | iced) | Water melon |
|      | HAI/HAI/2018-201                     | 9/0043           |         |               | ram               | raj                          | Marginal Farmer    | Drip          | Irrigation (Wide Spa   | iced) | Mango       |
|      | HAI/HAI/2018-201                     | 9/0044           |         | laxi          | man               | deep                         | Marginal Farmer    | Drip          | Irrigation (Wide Spa   | (ced) | Mango       |
|      | HAT/HAT/2018-201                     |                  |         | hanu          | man               | ram                          | Small Farmer       | Drin          | Irrigation(Close Spa   | (ced) | Coriander   |
|      |                                      | 9/0045           |         |               |                   |                              |                    | e ne          | and gotton ( croce opo | ,     |             |
|      | HAI/HAI/2018-201                     | 9/0045           |         | a             | riun              | ranhab                       | Small Farmer       | Drin          | Irrigation(Close Spa   | (bec) | Chilli      |
|      | HAI/HAI/2018-201                     | 9/0045<br>9/0046 |         | a             | rjun              | raghab                       | Small Farmer       | Drip          | Irrigation(Close Spa   | iced) | Chilli      |
|      | HAI/HAI/2018-201                     | 9/0045<br>9/0046 |         | a             | rjun              | raghab                       | Small Farmer       | Drip          | Irrigation(Close Spa   | iced) | Chilli      |
| Site | HAI/HAI/2018-201<br>HAI/HAI/2018-201 | 9/0045<br>9/0046 |         | a             | rjun              | raghab                       | Small Farmer       | Drip          | Irrigation(Close Spa   | iced) | Chilli      |
| Site | HAI/HAI/2018-201                     | 9/0045<br>9/0046 | Corre   | a<br>ct Subsi | rjun<br>dy Amount | raghab<br>1 2 3<br>422930.00 | Small Farmer       | Drip          | Irrigation(Close Spa   | iced) | Chilli      |

| SMI           | ELIGIBLE SUBSIDY                                  | ELIGIBLE AREA         |             |
|---------------|---------------------------------------------------|-----------------------|-------------|
| DC            | 422930.00                                         | 5.000                 |             |
| то            | otal Estimate Amoun                               | t Including Fitting ( | Charge(Rs.) |
|               |                                                   | Farmer                | Share(Rs.)  |
|               |                                                   | Net Subsidy A         | mount(Rs.)  |
| As<br>Assista | ssistance Could Be Rele<br>nce Could Be Release T | ase? * APPROVED       | ▼<br>Farmer |
|               |                                                   | Subsidy Paid To       | akash       |
|               |                                                   | Account Detai         | ACCOUNT     |
|               |                                                   | Amount To Be Paid     | 422930.00   |
| Re            | mark if any wrong calci                           | ulation approved      |             |
|               | Form 4<br>(Only PDF Fo                            | & 4 A * Choose F      | ile CPE Job |
|               |                                                   |                       | Su          |

# 12. Recommendation For Release (By SNO)

| RECOMMENDATI                    | ON FOR RELEASE (       | OF ASSISTANCI       | E                          |                   |             |            |            |            |
|---------------------------------|------------------------|---------------------|----------------------------|-------------------|-------------|------------|------------|------------|
| Application No                  | Farmer                 |                     | Sea                        | District          |             | E          | Block      |            |
| Applic                          | cation No.             | Farmer Name         | D                          | istrict           | Block       |            | Village    | Ownership  |
| HAI/HAI/2018-2019/009           | 98                     | akash               | Hailaki                    | andi              | HAILAKANDI  | Bahadurp   | ur Pt I    | Community  |
| HAI/HAI/2018-2019/004           | 46                     | arjun               | Hailaki                    | andi              | HAILAKANDI  | Nitainagar | r Pt I     | Individual |
| Application No.                 | HAI/HAI/2018-2019/0    | 098                 | Farmer<br>Name<br>District | akash<br>Hailakan | di          | Date       | 30/11/2018 | چ<br>ا     |
| Address                         | Block:HAILAKANDI,      | District:Hailakandi | District                   | Tanakan           |             |            |            |            |
| Ownership                       | Community, communit    | y of Farmer         | Farmer<br>Type             | Small Fa          | rmer        |            |            |            |
| Vendor                          | M/s NetaFim Irrigation | India               |                            |                   |             |            |            |            |
| Application Submit<br>Date      | 30/11/2018,2018-201    | 9                   |                            |                   | Vendor Esti | mate Date  | 30/11/2018 |            |
| Estimate<br>Verification Date   | 30/11/2018             |                     |                            |                   | DHFP San    | ction Date | 30/11/2018 | ,2018-2019 |
| Installation<br>Intimation Date | 30/11/2018             |                     |                            |                   | ТР          | Visit Date | 01/12/2018 |            |

| Applicable Subsidy 55.<br>Percentage | .00     | (%)              |           |             |
|--------------------------------------|---------|------------------|-----------|-------------|
| Bank Details                         |         |                  |           |             |
|                                      | Bank    | Allahabad Bank   | Branch    | 2651        |
| Accou                                | unt No. | 5464564646464646 | IFSC Code | ALLA0213386 |
| Aadha                                | aar no. |                  |           |             |

SMI System Installed

| SNo. | SMI System                       | Plant<br>Spacing | Area(Ha) | Essential<br>Component Amount | Max.Subsidy<br>Essential | Optional Component<br>Amount(Approved) | Optional<br>Subsidy | To be Paid Subsidy<br>Amount |
|------|----------------------------------|------------------|----------|-------------------------------|--------------------------|----------------------------------------|---------------------|------------------------------|
| 1    | Drip Irrigation(Close<br>Spaced) | 1.2 x 0.6        | 5.000    | 951333.50                     | 422930.00                | 0.00                                   | 0                   | 422930.00                    |
|      |                                  | Total            | 5.000    | 951333.50                     | 422930.00                | 0.00                                   | 0                   | 422930.00                    |

### Component List(Vendor Estimation)

#### Component List(During P. Verification)

| Component                                                      | Unit   | BIS<br>No | Rate   | Qty      | Amount    | Component                                                      | Unit   | BIS<br>No | Rate   | Qty      | Amount    |
|----------------------------------------------------------------|--------|-----------|--------|----------|-----------|----------------------------------------------------------------|--------|-----------|--------|----------|-----------|
| Air Release Valve 1.5"                                         | Number |           | 220.00 | 1.00     | 220.00    | Air Release Valve 1.5"                                         | Number |           | 220.00 | 1.00     | 220.00    |
| By-pass Assembly-2.5"                                          | Number |           | 756.00 | 1.00     | 756.00    | By-pass Assembly-2.5"                                          | Number |           | 756.00 | 1.00     | 756.00    |
| Control Valve * 50 mm                                          | Number |           | 350.00 | 4.00     | 1400.00   | Control Valve * 50 mm                                          | Number |           | 350.00 | 4.00     | 1400.00   |
| Control Valve * 63 mm                                          | Number |           | 300.00 | 6.00     | 1800.00   | Control Valve * 63 mm                                          | Number |           | 300.00 | 6.00     | 1800.00   |
| Control Valve * 75 mm                                          | Number |           | 355.00 | 2.00     | 710.00    | Control Valve * 75 mm                                          | Number |           | 355.00 | 2.00     | 710.00    |
| Control Valve 90 mm                                            | Number |           | 762.00 | 2.00     | 1524.00   | Control Valve 90 mm                                            | Number |           | 762.00 | 2.00     | 1524.00   |
| Emitting Pipe 16 mm Class<br>II; (0.2/0.3m x 1 t, 2- 4<br>lph) | Metre  |           | 20.00  | 42083.00 | 841660.00 | Emitting Pipe 16 mm Class<br>II; (0.2/0.3m x 1 t, 2- 4<br>lph) | Metre  |           | 20.00  | 42083.00 | 841660.00 |

| Throttle Valve 2.5"                                                                                                    | Number                                         |                      | 3740.00                                             | 1.00                        | 3740.00                                                                            | Throttle Valve 2                                                                                                    | .5″ Number                                | 3740.00                                                                                                    | 1.00                            | 3740.00                                             |
|----------------------------------------------------------------------------------------------------|------------------------------------------------|----------------------|-----------------------------------------------------|-----------------------------|------------------------------------------------------------------------------------|----------------------------------------------------------------------------------------------------|-------------------------------------------|----------------------------------------------------------------------------------------------------|---------------------------------|-----------------------------------------------------|
| Venturi & manifold - 2"                                                                                                    | Number                                         |                      | 2206.00                                             | 1.00                        | 2206.00                                                                            | Venturi & manifold -                                                                                                    | 2" Number                                 | 2206.00                                                                                                    | 1.00                            | 2206.00                                             |
|                                                                                                    |                                                |                      |                                                     |                             |                                                                                    |                                                                                                    |                                           |                                                                                                    |                                 |                                                     |
| GPS Points(Vendor)                                                                                                    |                                                |                      |                                                     |                             |                                                                                    | GPS Points(During                                                                                                    | P. Verificat                              | ion)                                                                                                    |                                 |                                                     |
| SNo.                                                                                                    | Latitude                                       |                      |                                                     | Longitud                    | e                                                                                  |                                                                                                    |                                           |                                                                                                    |                                 |                                                     |
| 1                                                                                                    |                                                | n123444              |                                                     |                             | e123456                                                                            |                                                                                                    |                                           |                                                                                                    |                                 |                                                     |
| 2                                                                                                    |                                                | n123444              |                                                     |                             | e123456                                                                            |                                                                                                    |                                           |                                                                                                    |                                 |                                                     |
| 3                                                                                                    |                                                | n123444              |                                                     |                             | e123456                                                                            |                                                                                                    |                                           |                                                                                                    |                                 |                                                     |
| 4                                                                                                    |                                                | n123444              |                                                     |                             | e123456                                                                            |                                                                                                    |                                           |                                                                                                    |                                 |                                                     |
|                                                                                                    |                                                |                      |                                                     |                             |                                                                                    |                                                                                                    |                                           |                                                                                                    |                                 |                                                     |
|                                                                                                    |                                                |                      |                                                     |                             |                                                                                    |                                                                                                    |                                           |                                                                                                    |                                 |                                                     |
| Nearby Land Locations                                                                                                    |                                                |                      |                                                     |                             |                                                                                    |                                                                                                    |                                           |                                                                                                    |                                 |                                                     |
| Nearby Land Locations                                                                                                    |                                                | Farme                | er Name                                             | Fat                         | ther Name                                                                          | Farmer Type                                                                                                    | 2                                         | БМІ Туре                                                                                                    |                                 | Сгор                                                |
| Nearby Land Locations<br>AppNo<br>HAI/HAI/2018-2019                                                                                                    | 9/0042                                         | Farme                | e <b>r Name</b><br>endra Kash                       | <b>Fat</b><br>Iyap Y        | t <b>her Name</b><br>'uvraj Kashyap                                                | Farmer Type<br>Small Farmer                                                                                                    | Drip                                      | SMI Type<br>Irrigation (Wide Space                                                                                                    | ed)                             | <b>Crop</b><br>Water melon                          |
| Nearby Land Locations<br>AppNo<br>HAI/HAI/2018-2019<br>HAI/HAI/2018-2019                                                                                                    | 9/0042                                         | <b>Farme</b><br>Rupe | e <b>r Name</b><br>endra Kash                       | Fat<br>iyap Y<br>ram        | t <b>her Name</b><br>′uvraj Kashyap<br>raj                                         | Farmer Type<br>Small Farmer<br>Marginal Farmer                                                                                                    | S<br>Drip<br>Drip                         | SMI Type<br>Irrigation (Wide Spac<br>Irrigation (Wide Spac                                                                            | ed)<br>ed)                      | Crop<br>Water melon<br>Mango                        |
| Nearby Land Locations           AppNo           HAI/HAI/2018-2019           HAI/HAI/2018-2019           HAI/HAI/2018-2019           HAI/HAI/2018-2019                                                                                                    | 9/0042<br>9/0043<br>9/0044                     | <b>Farme</b><br>Rupe | e <b>r Name</b><br>Indra Kash                       | ram<br>man                  | t <b>her Name</b><br>'uvraj Kashyap<br>raj<br>deep                                 | Farmer Type<br>Small Farmer<br>Marginal Farmer<br>Marginal Farmer                                                                                      | S<br>Drip<br>Drip<br>Drip                 | SMI Type<br>Irrigation (Wide Spac<br>Irrigation (Wide Spac<br>Irrigation (Wide Spac                                                   | ed)<br>ed)                      | Crop<br>Water melon<br>Mango<br>Mango               |
| Nearby Land Locations           AppNo           HAI/HAI/2018-2019           HAI/HAI/2018-2019           HAI/HAI/2018-2019           HAI/HAI/2018-2019           HAI/HAI/2018-2019           HAI/HAI/2018-2019                                                                                     | 9/0042<br>9/0043<br>9/0044<br>9/0045           | <b>Farme</b><br>Rupe | er Name<br>Indra Kash<br>Iaxr<br>hanur              | yap Y<br>ram<br>man         | t <b>her Name</b><br>Yuvraj Kashyap<br>raj<br>deep<br>ram                          | Farmer Type<br>Small Farmer<br>Marginal Farmer<br>Marginal Farmer<br>Small Farmer                                                                      | s<br>Drip<br>Drip<br>Drip<br>Drip         | SMI Type<br>Irrigation (Wide Spac<br>Irrigation (Wide Spac<br>Irrigation (Wide Spac<br>Irrigation(Close Spac                          | ed)<br>ed)<br>ed)<br>ed)        | Crop<br>Water melon<br>Mango<br>Coriander           |
| Nearby Land Locations           AppNo           HAI/HAI/2018-2019           HAI/HAI/2018-2019           HAI/HAI/2018-2019           HAI/HAI/2018-2019           HAI/HAI/2018-2019           HAI/HAI/2018-2019           HAI/HAI/2018-2019           HAI/HAI/2018-2019           HAI/HAI/2018-2019 | 9/0042<br>9/0043<br>9/0044<br>9/0045<br>9/0046 | <b>Farme</b><br>Rupe | e <b>r Name</b><br>endra Kash<br>laxr<br>hanur<br>a | ram<br>man<br>rjun          | t <mark>her Name</mark><br>Yuvraj Kashyap<br>raj<br>deep<br>ram<br>raghab          | Farmer Type<br>Small Farmer<br>Marginal Farmer<br>Marginal Farmer<br>Small Farmer<br>Small Farmer                                                      | S<br>Drip<br>Drip<br>Drip<br>Drip<br>Drip | SMI Type<br>Irrigation (Wide Spac<br>Irrigation (Wide Spac<br>Irrigation (Wide Spac<br>Irrigation(Close Spac<br>Irrigation(Close Spac | ed)<br>ed)<br>ed)<br>ed)<br>ed) | Crop<br>Water melon<br>Mango<br>Coriander<br>Chilli |
| Nearby Land Locations           AppNo           HAI/HAI/2018-2019           HAI/HAI/2018-2019           HAI/HAI/2018-2019           HAI/HAI/2018-2019           HAI/HAI/2018-2019           HAI/HAI/2018-2019           HAI/HAI/2018-2019           HAI/HAI/2018-2019           HAI/HAI/2018-2019 | 9/0042<br>9/0043<br>9/0044<br>9/0045           | Farme<br>Rupe        | e <b>r Name</b><br>Indra Kash<br>laxı<br>hanur<br>a | yap Y<br>ram<br>man<br>rjun | t <mark>her Name</mark><br>Yuvraj Kashyap<br>raj<br>deep<br>ram<br>raghab<br>1 2 3 | Farmer Type       Small Farmer       Marginal Farmer       Marginal Farmer       Small Farmer       Small Farmer       Small Farmer       Small Farmer | S<br>Drip<br>Drip<br>Drip<br>Drip<br>Drip | SMI Type<br>Irrigation (Wide Spac<br>Irrigation (Wide Spac<br>Irrigation (Wide Spac<br>Irrigation(Close Spac<br>Irrigation(Close Spac | ed)<br>ed)<br>ed)<br>ed)<br>ed) | Crop<br>Water melon<br>Mango<br>Coriander<br>Chilli |
| Nearby Land Locations           AppNo           HAI/HAI/2018-2019           HAI/HAI/2018-2019           HAI/HAI/2018-2019           HAI/HAI/2018-2019           HAI/HAI/2018-2019           HAI/HAI/2018-2019           HAI/HAI/2018-2019           HAI/HAI/2018-2019           Site Image List   | 9/0042<br>9/0043<br>9/0044<br>9/0045<br>9/0046 | <b>Farme</b><br>Rupe | e <b>r Name</b><br>Indra Kash<br>laxi<br>hanur<br>a | ram<br>man<br>rjun          | ther Name<br>Yuvraj Kashyap<br>raj<br>deep<br>ram<br>raghab<br>1 2 3               | Farmer Type       Small Farmer       Marginal Farmer       Marginal Farmer       Small Farmer       Small Farmer       Small Farmer       Small Farmer | S<br>Drip<br>Drip<br>Drip<br>Drip<br>Drip | 5MI Type<br>Irrigation (Wide Spac<br>Irrigation (Wide Spac<br>Irrigation (Wide Spac<br>Irrigation(Close Spac<br>Irrigation(Close Spac | ed)<br>ed)<br>ed)<br>ed)<br>ed) | Crop<br>Water melon<br>Mango<br>Coriander<br>Chilli |

|              | CMT                |                          |                  |          |
|--------------|--------------------|--------------------------|------------------|----------|
|              | SMI                |                          | ELIGIBLE ARE     | A        |
| Edit         | DC                 | 422930.00                | 5.00             | 0        |
| т            | otal E             | stimate Amount Incl      | uding Fitting Ch | ıa       |
|              |                    |                          | Farmer S         | h        |
|              |                    | I                        | Net Subsidy Am   | 0        |
| A<br>Assista | ssistar<br>ance Co | nce Could Be Release? *  | APPROVED         | ▼<br>arm |
|              |                    |                          | Subsidy Paid To  | ak       |
|              |                    |                          | Account Detail   | A        |
|              |                    | Am                       | ount To Be Paid  | 42       |
|              |                    |                          |                  |          |
| Re           | emark              | if any wrong calculatior | approve          |          |
|              |                    | Form 4 & 4 A             | View             |          |
|              |                    |                          |                  |          |

# 13. Recommendation for Release (By FA&O)

| RECOMMENDATI                        | ON FOR RELEASE (               | OF ASSISTANCI                            | E              |                 |                     |            |                           |                        |
|-------------------------------------|--------------------------------|------------------------------------------|----------------|-----------------|---------------------|------------|---------------------------|------------------------|
| Application No<br>HAI/HAI/2018-2019 | Farmer<br>9/009                |                                          | Sea            | District        |                     | E          | Block                     |                        |
| Applic<br>HAI/HAI/2018-2019/009     | cation No.<br>98               | Farmer Name                              | D<br>Hailaka   | <b>District</b> | Block<br>HAILAKANDI | Bahadurp   | <b>Village</b><br>ur Pt I | Ownership<br>Community |
|                                     |                                |                                          |                |                 |                     |            |                           |                        |
|                                     |                                |                                          |                |                 |                     | Date       | 30/11/2018                |                        |
| Application No.                     | HAI/HAI/2018-2019/0            | 998                                      | Farmer<br>Name | akash           |                     |            |                           | 0                      |
| Address                             | Village<br>Block:HAILAKANDI, I | :Bahadurpur Pt I,<br>District:Hailakandi | District       | Hailakar        | di                  |            |                           | 1                      |
| Ownership                           | Community, communit            | y of Farmer                              | Farmer<br>Type | Small Fa        | armer               |            |                           |                        |
| Vendor                              | M/s NetaFim Irrigation         | India                                    |                |                 |                     |            |                           |                        |
| Application Submit<br>Date          | 30/11/2018,2018-2019           | Э                                        |                |                 | Vendor Estir        | nate Date  | 30/11/2018                |                        |
| Estimate<br>Verification Date       | 30/11/2018                     |                                          |                |                 | DHFP Sand           | tion Date  | 30/11/2018                | ,2018-2019             |
| Installation<br>Intimation Date     | 30/11/2018                     |                                          |                |                 | ТР                  | Visit Date | 01/12/2018                |                        |

| Applicable Subsidy 55.00 (%)                                                                                                    |                                                                              |
|----------------------------------------------------------------------------------------------------|------------------------------------------------------------------------------|
| Percentage                                                                                                    |                                                                              |
| Bank Details                                                                                                    |                                                                              |
| BankBranch2651                                                                                                    |                                                                              |
| Account No. 5464564646464646 IFSC Code ALLA021                                                                                                    | 13386                                                                        |
| Aadhaar no.                                                                                                    |                                                                              |
| SMI System Installed                                                                                                    |                                                                              |
| SNo. SMI System Plant Area(Ha) Essential Max.Subsidy Optional Component Optio<br>Component Amount Essential Amount(Approved) Subsi                                                                                                    | nal To be Paid Subsidy<br>idy Amount                                         |
| 1 Drip Irrigation(Close 1.2 x 0.6 5.000 951333.50 422930.00 0.00 Spaced)                                                                                                    | 0 422930.00                                                                  |
| Total 5.000 951333.50 422930.00 0.00                                                                                                    | 0 422930.00                                                                  |
| Component List(Vendor Estimation) Component List(During P. Verification)                                                                                                    |                                                                              |
| Component Unit BIS Rate Qty Amount Component Unit BIS Rate No                                                                                                    | te Qty Amount                                                                |
| Air Release Valve 1.5"         Number         220.00         1.00         220.00         Air Release Valve 1.5"         Number         220                                                                                                    | 0.00 1.00 220.00                                                             |
| By-pass Assembly-2.5"         Number         756.00         1.00         756.00         By-pass Assembly-2.5"         Number         756                                                                                                    | 5.00 1.00 756.00                                                             |
| Centrel Volue * 50 mm Number 250.00 4.00 1400.00 Centrel Volue * 50 mm Number 250                                                                                                    | ).00 4.00 1400.00                                                            |
| Control valve 50 mm Number 550.00 4.00 1400.00 Control valve 50 mm Number 550                                                                                                    |                                                                              |
| Control Valve * 50 mm         Number         350.00         4.00         1400.00         Control Valve * 50 mm         Number         350           Control Valve * 63 mm         Number         300.00         6.00         1800.00         Control Valve * 63 mm         Number         300                                                                                                    | 0.00 6.00 1800.00                                                            |
| Control Valve * 50 mm         Number         330.00         4.00         1400.00         Control Valve * 50 mm         Number         330           Control Valve * 63 mm         Number         300.00         6.00         1800.00         Control Valve * 63 mm         Number         300           Control Valve * 75 mm         Number         355.00         2.00         710.00         Control Valve * 75 mm         Number         355 | 0.00         6.00         1800.00           5.00         2.00         710.00 |

|            | Venturi & manifold - 2" | Number   |         | 2206.00   | 1.00      | 2206.00      | Venturi & manifold | l - 2" Numb | er            | 2206.00       | 1.00  | 2206.00     |
|------------|-------------------------|----------|---------|-----------|-----------|--------------|--------------------|-------------|---------------|---------------|-------|-------------|
|            |                         |          |         |           |           |              |                    |             |               |               |       |             |
| <u>GP</u>  | <u>S Points(Vendor)</u> |          |         |           |           |              | GPS Points(During  | P. Verific  | <u>ation)</u> |               |       |             |
|            | SNo.                    | Latitude |         |           | Longitude |              |                    |             |               |               |       |             |
|            | 1                       |          | n123444 |           |           | e123456      |                    |             |               |               |       |             |
|            | 2                       |          | n123444 |           |           | e123456      |                    |             |               |               |       |             |
|            | 3                       |          | n123444 |           |           | e123456      |                    |             |               |               |       |             |
|            | 4                       |          | n123444 |           |           | e123456      |                    |             |               |               |       |             |
|            |                         |          |         |           |           |              |                    |             |               |               |       |             |
| Nor        | arby Land Locations     |          |         |           |           |              |                    |             |               |               |       |             |
| <u>INC</u> | AppNo                   | 2        | Farme   | r Name    | Fath      | er Name      | Farmer Type        |             | SMI Ty        | pe            |       | Сгор        |
|            | HAI/HAI/2018-201        | 9/0042   | Rupe    | ndra Kash | yap Yu    | vraj Kashyap | Small Farmer       | Dr          | ip Irrigati   | on (Wide Spa  | aced) | Water melon |
|            | HAI/HAI/2018-201        | 9/0043   |         | r         | ram       | raj          | Marginal Farmer    | Dr          | ip Irrigati   | on (Wide Spa  | aced) | Mango       |
|            | HAI/HAI/2018-201        | 9/0044   |         | laxn      | nan       | deep         | Marginal Farmer    | Dr          | ip Irrigati   | on (Wide Spa  | aced) | Mango       |
|            | HAI/HAI/2018-201        | 9/0045   |         | hanun     | nan       | ram          | Small Farmer       | Di          | rip Irrigati  | on(Close Spa  | aced) | Coriander   |
|            | HAI/HAI/2018-201        | 9/0046   |         | ar        | rjun      | raghab       | Small Farmer       | D           | rip Irrigati  | ion(Close Spa | aced) | Chilli      |
|            |                         |          |         |           |           | 1 2 3        | 4 5 6              |             |               |               |       |             |
| Site       | e Image List            |          |         |           |           |              |                    |             |               |               |       |             |
|            |                         |          | Correc  | ct Subsid | dv Amount | 422930.00    | )                  |             |               |               |       |             |

| SMI     | ELIGIBLE SUBSIDY        | ELIGIBLE AREA         |               |                                                               |
|---------|-------------------------|-----------------------|---------------|---------------------------------------------------------------|
| DC      | 422930.00               | 5.000                 |               |                                                               |
| Т       | otal Estimate Amoun     | t Including Fitting ( | Charge(Rs.) 9 | 998900.00                                                     |
|         |                         | Farmer                | Share(Rs.) 5  | 575970                                                        |
|         |                         | Net Subsidy A         | mount(Rs.) 4  | \$22930.00                                                    |
| As      | ssistance Could Be Rele | ase? * APPROVED       | T             |                                                               |
| Assista | nce Could Be Release T  | ©Vendor ®             | Farmer        |                                                               |
|         |                         | Subsidy Paid To       | akash         |                                                               |
|         |                         | Account Detai         | ACCOUNT N     | BANK : Allahabad Bank<br>BRANCH : 2651<br>O : 546456464646466 |
|         |                         | Amount To Be Paid     | 422930.00     |                                                               |
|         |                         |                       |               |                                                               |
| Re      | mark if any wrong calc  | ulation approved      | li di         |                                                               |
|         | Form 4                  | 1&4A View             |               |                                                               |
|         |                         |                       | Subr          | nit for release Reset                                         |

14. Recommendation for Release (By SNO Director Approval)

| DIRECTOR'S APP                  | ROVAL RELEASE O                | F ASSISTANCE                             |                |                  |                     |            |                     |            |
|---------------------------------|--------------------------------|------------------------------------------|----------------|------------------|---------------------|------------|---------------------|------------|
| Application No                  | Farmer                         |                                          |                | District         |                     |            | Block               |            |
|                                 |                                |                                          | Sea            | arch             |                     |            |                     |            |
| Applic<br>HAI/HAI/2018-2019/009 | ation No.<br>98                | Farmer Name<br>akash                     | Hailak         | District<br>andi | Block<br>HAILAKANDI | Bahadurp   | Village<br>our Pt I | Community  |
|                                 |                                |                                          |                |                  |                     | Date       | 30/11/2018          | \$         |
| Application No.                 | HAI/HAI/2018-2019/00           | 98                                       | Farmer<br>Name | akash            |                     |            |                     | 0          |
| Address                         | Village<br>Block:HAILAKANDI, [ | :Bahadurpur Pt I,<br>District:Hailakandi | District       | Hailakar         | ndi                 |            |                     |            |
| Ownership                       | Community, communit            | y of Farmer                              | Farmer<br>Type | Small Fa         | armer               |            |                     |            |
| Vendor                          | M/s NetaFim Irrigation         | India                                    |                |                  |                     |            |                     |            |
| Application Submit<br>Date      | 30/11/2018,2018-2019           | )                                        |                |                  | Vendor Esti         | mate Date  | 30/11/2018          |            |
| Estimate<br>Verification Date   | 30/11/2018                     |                                          |                |                  | DHFP San            | ction Date | 30/11/2018          | ,2018-2019 |
| Installation<br>Intimation Date | 30/11/2018                     |                                          |                |                  | ТР                  | Visit Date | 01/12/2018          |            |

| Applica            | ble Subsidy<br>Percentage                      | 55.00            |             |           |          | (9                  | 6)            |         |                       |                                                 |                      |              |                     |                |                     |
|--------------------|------------------------------------------------|------------------|-------------|-----------|----------|---------------------|---------------|---------|-----------------------|-------------------------------------------------|----------------------|--------------|---------------------|----------------|---------------------|
| Bank De            | <u>etails</u>                                  |                  |             |           |          |                     |               |         |                       |                                                 |                      |              |                     |                |                     |
|                    |                                                | Bar              | k A         | Allahal   | oad Bank |                     |               |         |                       |                                                 | Bran                 | <b>ch</b> 26 | 551                 |                |                     |
|                    | Ac                                             | count N          | <b>b.</b> 5 | 54645     | 6464646  | 4646                |               |         |                       |                                                 | IFSC Co              | de Al        | LLA021338           | 36             |                     |
|                    | Aa                                             | dhaar n          | <b>)</b> .  |           |          |                     |               |         |                       |                                                 |                      |              |                     |                |                     |
| <u>SMI Sys</u>     | stem Installed                                 | <u>1</u>         |             |           |          |                     |               |         |                       |                                                 |                      |              |                     |                |                     |
| SNo.               | SMI System                                     | Pl<br>Spa        | ant<br>cing | Are       | a(Ha) (  | Essent<br>Component | ial<br>Amount | Ma<br>E | x.Subsidy<br>ssential | Optional C<br>Amount(A                          | omponent<br>pproved) |              | Optional<br>Subsidy | To be Pa<br>Am | id Subsidy<br>Iount |
| 1 [<br>5           | Drip Irrigation(Clo<br>Spaced)                 | ose 1.2 >        | 0.6         |           | 5.000    | 9                   | 51333.50      |         | 422930.0              | 0                                               |                      | 0.00         | C                   | )              | 422930.00           |
|                    |                                                | Т                | tal         |           | 5.000    | 9                   | 51333.50      |         | 422930.0              | 0                                               |                      | 0.00         | C                   |                | 422930.00           |
| Compon             | nent List(Vend                                 | dor Esti         | nati        | ion)      |          |                     |               |         | Compo                 | nent List(Durin                                 | g P. Verif           | icatio       | <u>on)</u>          |                |                     |
| С                  | Component                                      | Uni              | :           | BIS<br>No | Rate     | Qty                 | Amou          | nt      | C                     | omponent                                        | Unit                 | BIS<br>No    | Rate                | Qty            | Amount              |
| Air                | Release Valve 1.                               | 5″ Num           | er          |           | 220.00   | 1.00                | 220           | 0.00    | Air                   | Release Valve 1.5"                              | Number               |              | 220.00              | 1.00           | 220.00              |
| Ву-р               | pass Assembly-2.5                              | 5″ Num           | er          |           | 756.00   | 1.00                | 756           | 5.00    | By-p                  | ass Assembly-2.5"                               | Number               |              | 756.00              | 1.00           | 756.00              |
| Cont               | trol Valve * 50 m                              | m Num            | ber         |           | 350.00   | 4.00                | 1400          | 0.00    | Con                   | trol Valve * 50 mm                              | Number               |              | 350.00              | 4.00           | 1400.00             |
| Cont               | trol Valve * 63 m                              | m Num            | er          |           | 300.00   | 6.00                | 1800          | 0.00    | Con                   | trol Valve * 63 mm                              | Number               |              | 300.00              | 6.00           | 1800.00             |
| Cont               | trol Valve * 75 m                              | m Num            | er          |           | 355.00   | 2.00                | 710           | 0.00    | Con                   | trol Valve * 75 mm                              | Number               |              | 355.00              | 2.00           | 710.00              |
| Co                 | ontrol Valve 90 m                              | m Num            | er          |           | 762.00   | 2.00                | 1524          | 4.00    | Co                    | ntrol Valve 90 mm                               | Number               |              | 762.00              | 2.00           | 1524.00             |
| Emitting<br>II; (0 | g Pipe 16 mm Clas<br>0.2/0.3m x 1 t, 2-<br>lpl | ss Me<br>4<br>h) | tre         |           | 20.00    | 42083.00            | 841660        | 0.00    | Emitting<br>II; (0    | Pipe 16 mm Class<br>.2/0.3m x 1 t, 2- 4<br>lph) | Metre                |              | 20.00               | 42083.00       | 841660.00           |

| Throttle Valve     | 2.5″ Numb    | er      | 3740.00    | 1.00     | 3740.00        | Throttle Valve 2.5"     | Number    | 3740.00             | 1.00  | 3740.00     |
|--------------------|--------------|---------|------------|----------|----------------|-------------------------|-----------|---------------------|-------|-------------|
| Venturi & manifold | l - 2" Numb  | er      | 2206.00    | 1.00     | 2206.00        | Venturi & manifold - 2" | Number    | 2206.00             | 1.00  | 2206.00     |
|                    |              |         |            |          |                |                         |           |                     |       |             |
| GPS Points(Vendor  | r <u>)</u> . |         |            |          |                | GPS Points(During P.    | Verificat | ion)                |       |             |
| SNo.               | Latitud      | le      |            | Longitud | le             |                         |           |                     |       |             |
| 1                  |              | n123444 |            |          | e123456        |                         |           |                     |       |             |
| 2                  |              | n123444 |            |          | e123456        |                         |           |                     |       |             |
| 3                  |              | n123444 |            |          | e123456        |                         |           |                     |       |             |
| 4                  |              | n123444 |            |          | e123456        |                         |           |                     |       |             |
|                    |              |         |            |          |                |                         |           |                     |       |             |
| Nearby Land Least  | lana         |         |            |          |                |                         |           |                     |       |             |
| Nearby Land Local  | lions        | Farmer  | an Nama    |          | line News      | Farmer Trans            |           | MT Ture             |       | Crea        |
| Аррио              | 0.0010/0040  | Farm    |            | га       |                |                         | Duia      | Traination (Wide Co |       | Crop        |
| HAI/HAI/2018       | 3-2019/0042  | Кире    | endra Kasn | yap      | ruvraj Kasnyap | Small Farmer            | Unp       | Irrigation (wide Sp | aced) | water meion |
| HAI/HAI/2018       | 3-2019/0043  |         | I          | am       | raj            | Marginal Farmer         | Drip      | Irrigation (Wide Sp | aced) | Mango       |
| HAI/HAI/2018       | 3-2019/0044  |         | laxr       | nan      | deep           | Marginal Farmer         | Drip      | Irrigation (Wide Sp | aced) | Mango       |
| HAI/HAI/2018       | 3-2019/0045  |         | hanur      | nan      | ram            | Small Farmer            | Drip      | Irrigation(Close Sp | aced) | Coriander   |
| HAI/HAI/2018       | 3-2019/0046  |         | ar         | jun      | raghab         | Small Farmer            | Drip      | Irrigation(Close Sp | aced) | Chilli      |
|                    |              |         |            |          | 1 2 3          | 4 5 6                   |           |                     |       |             |
|                    |              |         |            |          |                |                         |           |                     |       |             |

Correct Subsidy Amount 422930.00

|         | SMI    | ELIGIBLE SUBSIDY        | ELIGIBLE ARE     | A         |                                                                |
|---------|--------|-------------------------|------------------|-----------|----------------------------------------------------------------|
| Edit    | DC     | 422930.00               | 5.00             | 0         |                                                                |
| т       | otal E | stimate Amount Incl     | uding Fitting Ch | arge(Rs.) | 998900.00                                                      |
|         |        |                         | Farmer S         | hare(Rs.) | 575970                                                         |
|         |        |                         | Net Subsidy Am   | ount(Rs.) | 422930.00                                                      |
|         |        |                         |                  |           |                                                                |
| As      | sistan | ce Could Be Release? *  | APPROVED         | •         |                                                                |
| Assista | nce Co | ould Be Release To?     | ○Vendor ●F       | armer     |                                                                |
|         |        |                         | Subsidy Paid To  | akash     |                                                                |
|         |        |                         | Account Detail   | ACCOUNT   | BANK : Allahabad Bank<br>BRANCH : 2651<br>NO : 546456464646466 |
|         |        | Am                      | ount To Be Paid  | 422930.00 | )                                                              |
| Re      | mark i | f any wrong calculatior | approve          |           |                                                                |
|         |        |                         |                  |           |                                                                |
|         |        | Form 4 & 4 A            | View             |           |                                                                |
|         |        |                         | Print Release    | Order     |                                                                |
|         |        |                         |                  |           | Submit Reset                                                   |

First Print Order then Enable Submit Button

#### 2 30/11/2018

Date

akash

Hailakandi

Small Farmer

M/s NetaFim Irrigation India

Vendor Estimate Date

DHFP Sanction Date

TP Visit Date

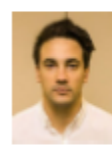

30/11/2018

30/11/2018,2018-2019

01/12/2018

Bank Details

| Bank        | Allahabad Bank   | Branch    | 2651        |  |
|-------------|------------------|-----------|-------------|--|
| Account No. | 5464564646464646 | IFSC Code | ALLA0213386 |  |
| Aadhaar no. |                  |           |             |  |

SMI System Installed

| s | No. | SMI System                          | Plant<br>Spacing | Area(Ha) | Essential<br>Component<br>Amount | Max.Subsidy<br>Essential | Optional Component<br>Amount(Approved) | Optional<br>Subsidy | To be Paid<br>Subsidy<br>Amount |
|---|-----|-------------------------------------|------------------|----------|----------------------------------|--------------------------|----------------------------------------|---------------------|---------------------------------|
| 1 |     | Drip<br>Irrigation(Close<br>Spaced) | 1.2 x 0.6        | 5.000    | 951333.50                        | 422930.00                | 0.00                                   | ٥                   | 422930.00                       |
| C |     |                                     | Total            | 5.000    | 951333.50                        | 422930.00                | 0.00                                   | 0                   | 422930.00                       |

Component List(Vendor Estimation)

HAI/HAI/2018-2019/0098 Farmer Name

Village:Bahadurpur Pt I, Block:HAILAKANDI, District District:Hailakandi

30/11/2018,2018-2019

55.00(%)

30/11/2018

30/11/2018

Application No.

Address

Ownership

Application Submit Date

Intimation Date Applicable Subsidy

Percentage

Estimate Verification

Date Installation

Vendor

Com

Component List(During P. Verification)

| Component                                  | Unit   | BIS<br>No | Rate    | Qty  | Amount  | Component                                 | Unit   | BIS<br>No | Rate     | Qty  | Amount  |
|--------------------------------------------|--------|-----------|---------|------|---------|-------------------------------------------|--------|-----------|----------|------|---------|
| Air Release Valve<br>1.5"                  | Number |           | 220.00  | 1.00 | 220.00  | Air Release Valve<br>1.5"                 | Number |           | 220.00   | 1.00 | 220.00  |
| By-pass Assembly-<br>2.5"                  | Number |           | 756.00  | 1.00 | 756.00  | By-pass Assembly-<br>2.5*                 | Number |           | 756.00   | 1.00 | 756.00  |
| Control Valve * 50<br>mm                   | Number |           | 350.00  | 4.00 | 1400.00 | Control Valve * 50<br>mm                  | Number |           | 350.00   | 4.00 | 1400.00 |
| Control Valve * 63<br>Venturi & manifold - | Number |           | 300.00  | 6.00 | 1800.00 | Control Valve * 63<br>Throttle Valve 2.5* | Number |           | 3748.081 | 1.00 | 3740.00 |
| 2*                                         | Number |           | 2208.00 |      | 2208.00 | Venturi & manifold -<br>2"                | Number |           | 2206.00  | 1.00 | 2206.00 |
|                                            |        |           | _       |      |         |                                           |        |           |          |      |         |

GPS Points(Vendor)

| SNo. | Latitude | Longitude |
|------|----------|-----------|
| 1    | n123444  | e123456   |
| 2    | n123444  | e123456   |
| 3    | n123444  | e123456   |
| 4    | n123444  | e123456   |

#### Nearby Land Locations

GPS Points(During P. Verification)

| AppNo                  | Farmer Name      | Father Name    | Farmer Type     | SMI Type                      | Crop        |
|------------------------|------------------|----------------|-----------------|-------------------------------|-------------|
| HAI/HAI/2018-2019/0042 | Rupendra Kashyap | Yuvraj Kashyap | Small Farmer    | Drip Irrigation (Wide Spaced) | Water melon |
| HAI/HAI/2018-2019/0043 | ram              | raj            | Marginal Farmer | Drip Irrigation (Wide Spaced) | Mango       |
| HAI/HAI/2018-2019/0044 | laxman           | deep           | Marginal Farmer | Drip Irrigation (Wide Spaced) | Mango       |
| HAI/HAI/2018-2019/0045 | hanuman          | ram            | Small Farmer    | Drip Irrigation(Close Spaced) | Corlander   |
| HAI/HAI/2018-2019/0046 | arjun            | raghab         | Small Farmer    | Drip Irrigation(Close Spaced) | Chill       |
|                        |                  | 123            | 456             |                               |             |

422930.00

Site Image List

|      |     | Correc               | t Subsidy Amount    |
|------|-----|----------------------|---------------------|
|      | SMI | ELIGIBLE SUBSIDY     | ELIGIBLE AREA       |
| Edit | DC  | 422930.00            | 5.000               |
|      |     | Total Estimate Amoun | t Including Fitting |

Charge(Rs.) Farmer Share(Rs.) Net Subsidy Amount(Rs.) 998900.00 575970 422930.00

# 15. Payment Release (By Account)

|                                    |                                                | P                   | Payment Relea      | ased                 |                     |            |  |
|------------------------------------|------------------------------------------------|---------------------|--------------------|----------------------|---------------------|------------|--|
| Application No.:                   |                                                | Farmer Name:        |                    | District:            | Block:              | Searc      |  |
| Applic                             | cation No.                                     | Farmer Name         | District           | Block                | Village             | Ownership  |  |
| HAI/HAI/2018-2019/0098             |                                                | akash               | Hailakandi         | HAILAKANDI           | Bahadurpur Pt I     | Community  |  |
| HAI/ALG/2018-2019/0015             |                                                | sandeep             | Hailakandi         | ALGAPUR              | Algapur Pt I        | Individual |  |
| HAI/LAL/2018-2019/0004             |                                                | Dinesh              | Hailakandi         | LALA                 | Aynakhal            | Community  |  |
|                                    |                                                |                     |                    |                      | 2                   |            |  |
| Application No.                    |                                                | 00                  | Date<br>Farmer     | 30/11/2018           | ×                   |            |  |
| application No.                    | HAI/HAI/2018-2019/00                           | 98                  | Name               | dKdSfl               |                     |            |  |
| Address                            | Village:Bahadurpur Pt I<br>District:Hailakandi | , Block:HAILAKANDI, | District           | Hailakandi           |                     | 20         |  |
| )wnership                          | Community, community                           | of Farmer           | Farmer Type        | Small Farmer         |                     |            |  |
| /endor                             | M/s NetaFim Irrigation                         | India               | Farmer<br>Category | OBC                  |                     |            |  |
| opplication Submit                 | 30/11/2018,2018-2019                           |                     | Sanction<br>Date   | 30/11/2018,2018-2019 |                     |            |  |
| /endor Estimate Date               | a 30/11/2018                                   |                     | Approved<br>Date   | 30/11/2018           |                     |            |  |
| nstallation Date                   | 30/11/2018                                     |                     | TP Visit Date      | 01/12/2018           |                     |            |  |
| Applicable Subsidy<br>/alue        | 55.00(%)                                       |                     |                    |                      |                     |            |  |
| -Farmer Bank Detail                | s                                              |                     |                    |                      |                     |            |  |
| Bank<br>Account No.<br>Aadhaar no. | Allahabad<br>5464564                           | l Bank<br>546464646 |                    | Branch<br>IFSC Code  | 2651<br>ALLA0213386 |            |  |

| Component |                        | Unit   | BIS<br>No Rate |        | Qty Amount |        |  | Component              | Unit   | BIS<br>No | Rate   | Qty  | Amount |
|-----------|------------------------|--------|----------------|--------|------------|--------|--|------------------------|--------|-----------|--------|------|--------|
|           | Air Release Valve 1.5" | Number |                | 220.00 | 1.00       | 220.00 |  | Air Release Valve 1.5" | Number |           | 220.00 | 1.00 | 220.00 |
|           | By-pass Assembly-2.5"  | Number |                | 756.00 | 1.00       | 756.00 |  | By-pass Assembly-2.5"  | Number |           | 756.00 | 1.00 | 756.00 |

| Lateral 16 mm (                                                                   | Class II, 2.5 kg/                                             | cm2                                      | Metre                                 | 8.50                                   | 559.00 4        | 751.50                                      | Lateral 16                                           | omm Class II, 2.5 kg/cm2                                                                                                  | Metre                                               | 8.50 559.00                                 | 4751.50                 |  |  |
|-----------------------------------------------------------------------------------|---------------------------------------------------------------|------------------------------------------|---------------------------------------|----------------------------------------|-----------------|---------------------------------------------|------------------------------------------------------|----------------------------------------------------------------------------------------------------|-----------------------------------------------------|---------------------------------------------|-------------------------|--|--|
| Non Return Valv                                                                   | /e - 2.5"                                                     |                                          | Numb                                  | er 415.00                              | 1.00 4          | 15.00                                       | Non Retu                                             | rn Valve - 2.5"                                                                                                    | Number                                              | 415.00 1.00                                 | 415.00                  |  |  |
| Screen Filter 30                                                                  | er 30 m3/hr Nu                                                |                                          |                                       | er 2025.0                              | 2025.00 1.00 20 |                                             | Screen Fil                                           | ter 30 m3/hr                                                                                                    | Number                                              | 2025.00 1.00                                | 2025.00                 |  |  |
| Throttle Valve 2                                                                  | /alve 2.5" No                                                 |                                          |                                       | er 3740.0                              | 0 1.00 3        | 740.00                                      | Throttle V                                           | 'alve 2.5"                                                                                                    | Number                                              | 3740.00 1.00                                | 3740.00                 |  |  |
| /enturi & manif                                                                   | iri & manifold - 2" Nu                                        |                                          |                                       | er 2206.0                              | 0 1.00 2        | 206.00                                      | Venturi &                                            | manifold - 2"                                                                                                    | Number                                              | 2206.00 1.00                                | 2206.00                 |  |  |
|                                                                                   |                                                               |                                          |                                       |                                        |                 |                                             |                                                      |                                                                                                    |                                                     |                                             |                         |  |  |
| SMI System                                                                        | Installed                                                     |                                          |                                       |                                        |                 |                                             |                                                      |                                                                                                    |                                                     |                                             |                         |  |  |
| SNo. SM                                                                           | 1I System                                                     | Plant<br>Spacing                         | Area(Ha)                              | Essential Co<br>Amou                   | mponent<br>nt   | Max.<br>Ess                                 | Subsidy<br>ential                                    | Optional Compo<br>Amount(Approv                                                                                           | nent<br>ved)                                        | Optional<br>Subsidy                         | To be<br>Paid           |  |  |
| 1 Drip Irrigation(Close 1.2 x 0.6 5. Spaced)                                      |                                                               | 5.000                                    | 998900.18                             |                                        |                 | 422930.20                                   |                                                      | 0.00                                                                                                    |                                                     | 0 422930.0                                  |                         |  |  |
|                                                                                   |                                                               | Total                                    | 5.000                                 |                                        | 998900.18       |                                             | 422930.20                                            |                                                                                                    | 0.                                                  | .00                                         | 0 422930.0              |  |  |
|                                                                                   |                                                               |                                          |                                       |                                        |                 |                                             |                                                      |                                                                                                    | Drip                                                |                                             |                         |  |  |
| GPS Points()                                                                      | Vendor) —                                                     |                                          |                                       |                                        |                 |                                             |                                                      | ints(Third Party)—                                                                                                    |                                                     |                                             |                         |  |  |
| SNo.                                                                              |                                                               | Latitude                                 |                                       | Lon                                    | gitude          |                                             | No Data                                              | Found.                                                                                                    |                                                     |                                             |                         |  |  |
| L                                                                                 | n123444                                                       |                                          | e12                                   | e123456                                |                 |                                             |                                                      |                                                                                                    |                                                     |                                             |                         |  |  |
| !                                                                                 | n123444                                                       |                                          | e12                                   | 23456                                  |                 |                                             | 22.000.000                                           |                                                                                                    |                                                     |                                             |                         |  |  |
| 1                                                                                 | n123444                                                       |                                          | e12                                   | 23456                                  |                 |                                             | 1310000000                                           |                                                                                                    |                                                     |                                             |                         |  |  |
| ļ.                                                                                | n123444                                                       |                                          | e12                                   | 23456                                  |                 |                                             |                                                      |                                                                                                    |                                                     |                                             |                         |  |  |
|                                                                                   |                                                               |                                          |                                       |                                        |                 |                                             |                                                      |                                                                                                    |                                                     |                                             |                         |  |  |
| Nearby Land                                                                       | Locations –                                                   |                                          | 171217171712                          | 111111111111111                        |                 | 10121212023                                 |                                                      | 000200020002000                                                                                                    |                                                     |                                             |                         |  |  |
|                                                                                   | AnnNo                                                         |                                          |                                       | ne E                                   | ther Name       |                                             | armer Type                                           | SM                                                                                                    | T Type                                              |                                             | Crop                    |  |  |
|                                                                                   | мррно                                                         |                                          | Farmer Nar                            |                                        |                 |                                             | armer type                                           |                                                                                                    |                                                     |                                             |                         |  |  |
| AI/HAI/2018-2                                                                     | 2019/0042                                                     | Rupen                                    | dra Kashyap                           | Yuvraj                                 | Kashyap         | Small                                       | Farmer                                               | Drip Irrigation (Wide                                                                                                    | Spaced)                                             | Water                                       | melon                   |  |  |
| IAI/HAI/2018-2<br>IAI/HAI/2018-2                                                  | 2019/0042<br>2019/0043                                        | Rupen                                    | dra Kashyap                           | Yuvraj<br>raj                          | Kashyap         | Small<br>Margin                             | Farmer<br>al Farmer                                  | Drip Irrigation (Wide<br>Drip Irrigation (Wide                                                                            | Spaced)<br>Spaced)                                  | Water<br>Mange                              | melon                   |  |  |
| IAI/HAI/2018-2<br>IAI/HAI/2018-2<br>IAI/HAI/2018-2                                | 2019/0042<br>2019/0043<br>2019/0044                           | Rupen<br>ram<br>laxmar                   | dra Kashyap                           | Yuvraj<br>raj<br>deep                  | Kashyap         | Small<br>Margin<br>Margin                   | Farmer<br>al Farmer<br>al Farmer                     | Drip Irrigation (Wide<br>Drip Irrigation (Wide<br>Drip Irrigation (Wide                                                   | Spaced)<br>Spaced)<br>Spaced)                       | Water<br>Mango<br>Mango                     | melon                   |  |  |
| IAI/HAI/2018-2<br>IAI/HAI/2018-2<br>IAI/HAI/2018-2<br>IAI/HAI/2018-2              | 2019/0042<br>2019/0043<br>2019/0044<br>2019/0045              | Rupen<br>ram<br>laxmar<br>hanum          | farmer Nar<br>dra Kashyap<br>n<br>nan | Yuvraj<br>raj<br>deep<br>ram           | Kashyap         | Small<br>Margin<br>Margin<br>Small          | Farmer<br>al Farmer<br>al Farmer<br>Farmer           | Drip Irrigation (Wide<br>Drip Irrigation (Wide<br>Drip Irrigation (Wide<br>Drip Irrigation(Close                          | Spaced)<br>Spaced)<br>Spaced)<br>Spaced)            | Water<br>Mango<br>Mango<br>Coriar           | melon<br>o<br>o<br>nder |  |  |
| AI/HAI/2018-2<br>AI/HAI/2018-2<br>AI/HAI/2018-2<br>AI/HAI/2018-2<br>AI/HAI/2018-2 | 2019/0042<br>2019/0043<br>2019/0044<br>2019/0045<br>2019/0046 | Rupen<br>ram<br>laxmar<br>hanum<br>arjun | Farmer Kar<br>dra Kashyap<br>n<br>nan | Yuvraj<br>raj<br>deep<br>ram<br>raghab | Kashyap         | Small<br>Margin<br>Margin<br>Small<br>Small | Farmer<br>al Farmer<br>al Farmer<br>Farmer<br>Farmer | Drip Irrigation (Wide<br>Drip Irrigation (Wide<br>Drip Irrigation (Wide<br>Drip Irrigation(Close<br>Drip Irrigation(Close | Spaced)<br>Spaced)<br>Spaced)<br>Spaced)<br>Spaced) | Water<br>Mango<br>Mango<br>Coriar<br>Chilli | melon<br>D<br>D<br>nder |  |  |

| Site Image List               |                                            |
|-------------------------------|--------------------------------------------|
| No image round.               |                                            |
| Correct Subsidy<br>Amount     | 422930.00                                  |
| SMI ELIGIBLE<br>SUBSIDY       | Area Updated Updated ELIGIBLE_SUBSIDY Area |
| DC 422930.00                  | 0 5.000                                    |
| Total Estimate<br>Amount(Rs.) | 998900.00                                  |
| Farmer Share(Rs.)             | 575970                                     |
| Net Subsidy<br>Amount(Rs.)    | 422930.000                                 |
| Remark                        | approve                                    |
|                               | Submit Reset                               |

### 16. Sanction Detail (Payment Freeze) (By State Nodal Officer)

This is the final screen where all the sanctioned cases under the community are shown in the summary table.

There are two summary tables on the screen.

First summary table is same as shown during group sanction – indicating how many cases sanctioned from the group. The second table shows – how many cases recommended for release of

The second table shows – how many cases recommended for release of assistance out of the sanctioned cases.

|       |                                     |                           |                    |                                   |                                | Commu                        | nity Detai         | 1                                             |                    |                         |                              |                                   |              |  |
|-------|-------------------------------------|---------------------------|--------------------|-----------------------------------|--------------------------------|------------------------------|--------------------|-----------------------------------------------|--------------------|-------------------------|------------------------------|-----------------------------------|--------------|--|
| Sele  | act Communit                        | ty∶* Haila                | ikandi kisaa       | in Seva San                       | niti ▼ Seard                   | h                            |                    |                                               |                    |                         |                              |                                   |              |  |
| 5.No. | Community<br>Name                   | Community<br>Head<br>Name | No Of<br>Member    | Total<br>Area Of<br>MI (in<br>ha) | Community<br>Head Mobile<br>No | Community<br>Head<br>Address | District<br>Name   | Last Date To<br>Accept<br>Application<br>Date | Sanction<br>Status | Sanction<br>Freeze Date | Payment<br>Release<br>Status | Payment<br>Release<br>Freeze Date | View         |  |
| 1     | Hailakandi<br>kisaan Seva<br>Samiti | k.k. singh                | 50                 | 150.00                            | 9956454654                     | Hailakandi                   | Hailakandi         | 21/11/2018                                    | Freez              | 21/11/2018              | Freez                        | Pending                           | Vie<br>Jetai |  |
|       |                                     |                           |                    |                                   |                                | Sanction Ap                  | plication De       | etail ———                                     |                    |                         |                              |                                   |              |  |
| -     |                                     |                           |                    |                                   | N                              | o Of Applicat                | ion                |                                               | Area (in )         | ha)                     | Applic                       | able Subsidy                      | , ]          |  |
| Sub   | mitted                              |                           |                    |                                   | 11                             |                              |                    | 55.00                                         |                    |                         | 405655.0                     | 0                                 |              |  |
| San   | ictioned                            |                           | Contraction of the |                                   | 5                              |                              |                    | 25.00                                         |                    |                         | 405655.0                     | 0                                 |              |  |
| Rej   | ected                               |                           |                    |                                   | 0                              |                              | Contraction of the | 0.00                                          |                    |                         | 0.00                         | 69555105594                       |              |  |
| Pen   | ding                                |                           |                    |                                   | 0                              |                              |                    | 0.00                                          |                    |                         | 0.00                         |                                   |              |  |
| Auto  | o Rejected                          |                           |                    |                                   | 6                              |                              |                    | 30.00                                         |                    |                         | 0.00                         |                                   |              |  |
|       |                                     |                           |                    | 145.345                           | Payme                          | nt released (                | detail after       | sanctioned—                                   |                    |                         |                              |                                   |              |  |
|       |                                     | Paymen                    | t Releas           | ed Freeze                         | e Date                         | ſ                            | 2018-12-08         |                                               |                    |                         | Freeze                       |                                   |              |  |
|       |                                     |                           | <b>DUSTRIET</b>    |                                   | N                              | o Of Applicat                | ion                |                                               | Area (in           | ha)                     | Applic                       | able Subsidy                      |              |  |
| San   | ictioned                            |                           |                    |                                   | 5                              |                              |                    | 25.00                                         | 25.00              |                         |                              | 405655.00                         |              |  |
| Pay   | ment Release                        | 2                         |                    |                                   | 3                              |                              |                    | 15.00                                         | 15.00              |                         |                              | 243393.00                         |              |  |
| Pen   | iding                               |                           |                    |                                   | 2                              |                              |                    | 10.00                                         |                    |                         | 162262.0                     | 0                                 |              |  |
| Aut   | o Rejected                          |                           |                    |                                   | 0                              |                              |                    | 0.00                                          |                    |                         | 0.00                         |                                   |              |  |